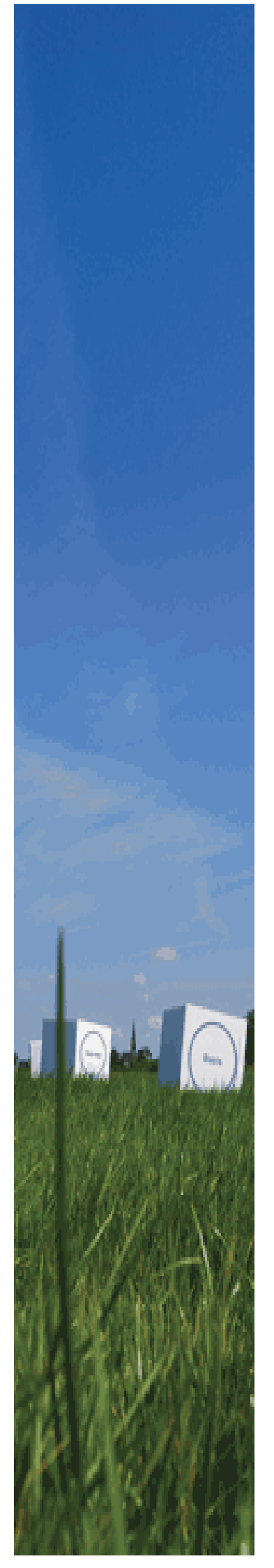

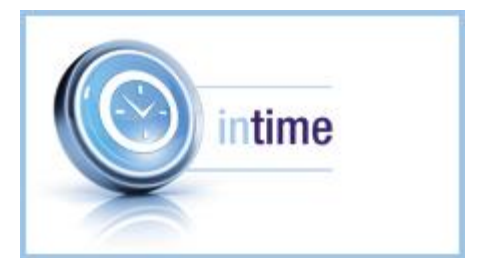

# Urenregistratie en Facturatie

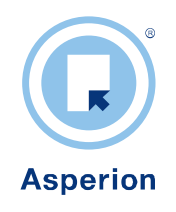

©Copyright Asperion Hosting BV

### Doel van dit document

De modules van Asperion kunnen op velerlei manieren ingesteld worden om daarmee optimaal aan te sluiten bij de specifieke bedrijfsomstandigheden en werkwijze van de gebruiker.

Deze handleiding beschrijft de wijze waarop u de module intime kunt inrichten en gebruiken. Nieuwere functie van deze module worden toegevoegd aan de Online Help pagina's : https://help.asperion.nl/ Via onderstaande link zijn alle pagina's te vinden die betrekking hebben op de module :

https://help.asperion.nl/zoeken.aspx?search=intime

#### **Beginsituatie**

Gebruikers zijn reeds enigszins bekend met de werking en het gebruik van een Asperion administratie. Naast het pakket Asperion inbalance (Grootboek, Debiteuren, Crediteuren en Facturatie) beschikt gebruiker over de module intime.

### Doelgroep

De intime module van Asperion is bij uitstek geschikt voor ondernemingen die op basis van gewerkte uren factureren en/of voortdurend inzicht willen houden op de tijdsbesteding van medewerkers.

#### Over de module intime

De module intime werd voorheen onder de naam "Projecturen Module" op de markt gebracht. De functionaliteit is in essentie, naast diverse vernieuwingen, hetzelfde gebleven. De module wordt geleverd als uitbreiding op het pakket inbalance (boekhouding en facturatie).

Uren schrijven en factureren is een veelvoorkomende functie in de zakelijke dienstverlening. Met deze module kunt u elk gewerkt uur van u en elk van uw medewerkers verantwoorden en kunt u er zeker van zijn dat elk uur ook zeker gefactureerd zal worden conform de tijds- en tarief afspraken met de opdrachtgevers.

Met de module kunt u efficiënt en eenvoudig grip houden op de uitgevoerde werkzaamheden van u en uw medewerkers. In een aantal stappen zorgt u voor een volledige en sluitende urenadministratie. U creëert inzicht in uw onderhanden werk d.m.v. het registreren van interne en/of externe projecten, de fasen en werkzaamheden binnen de projecten en de tarieven die u in rekening gaat brengen. Vervolgens verdeelt u de werkzaamheden over uw medewerkers. U of uw medewerkers kunnen dan de gewerkte uren en verreden kilometers per project registreren. Als laatste stap kunnen vanuit de gewerkte uren de facturen gegenereerd worden voor elk van uw opdrachtgevers.

#### Beter inzicht in het proces

Uitgebreide rapportagemogelijkheden en aansluiting tussen inkoop/interne- en verkoop/externe tarieven geven inzicht in de productiviteit, de performance en het ziekteverzuim van u en uw medewerkers. Ook kan snel en eenvoudig de voortgang van uw project aan uw opdrachtgevers gerapporteerd worden. De module vormt een logische uitbreiding van het pakket Asperion inbalance en andere combinaties van Asperion modules of pakketten.

"We kozen voor inTime vanwege de flexibiliteit, de kosten en support"

arije Jansen - webdesigner

## INHOUD

| 1 | Alger | nene introductie                                                  | 4  |
|---|-------|-------------------------------------------------------------------|----|
| 2 | Basis | inrichting                                                        | 5  |
|   | 2.1   | Pollon                                                            | 6  |
|   | 2.1   | Nulen                                                             |    |
|   | 2.2   | Tojecigioepen                                                     |    |
|   | 2.3   | Taak statuscodes                                                  |    |
|   | 2.4   | Vorontwoordingooodoo                                              |    |
|   | 2.5   | verantwoordingscodes                                              | 10 |
| 3 | Gebr  | uikers/medewerkers                                                | 11 |
|   | 3.1   | Projectmedewerker aanmaken (invoer door manager via urenbriefies) |    |
|   | 3.2   | Zelfstandige urenschrijver aanmaken                               |    |
| 4 | Behe  | er projecten                                                      |    |
|   | 41    | Nieuw project aanmaken                                            | 14 |
|   | 4.2   | Overzicht projecten                                               |    |
|   | 43    | Rollen                                                            |    |
|   | 4.5   | Facan                                                             |    |
|   | 45    | Takan                                                             |    |
|   | 451   | Taken toevoegen en medewerkers toekennen                          |    |
|   | 4.5.2 | Taakaeaevens aanvullen/wiizigen                                   | 20 |
|   | 4.6   | Projecten konjëren                                                |    |
|   | 4.7   | Projecten afsluiten                                               |    |
| 5 | Invoe | ren van verantwoording                                            | 24 |
| 5 |       |                                                                   |    |
|   | 5.1   | Medewerkers die zelf registreren                                  |    |
|   | 5.1.1 | Urenverantwoording vanuit dagplanning                             |    |
|   | 5.1.2 | Uren verantwoording vanuit de pierre "Uren invoer"                |    |
|   | 5.1.3 | Uren verantwoording vanuit de nieuwe optie Uren invoer 2.0        |    |
|   | 5.Z   | Uren invoer voor medewerkers                                      |    |
|   | 5.2.1 | Uren invoeren vanuit medewerkere                                  |    |
|   | 5.Z.Z |                                                                   | აა |
| 6 | Factu | ratie                                                             |    |
|   | 6.1   | Aanmaken concept facturen                                         |    |
|   | 6.2   | Verschillende factuurtypen                                        |    |
|   | 6.2.1 | Keuze van het factuurtvoe en de factuur lavout                    |    |
|   | 6.2.2 | Weergave van de velden op de factuur                              |    |
| 7 | Extra | zaken                                                             |    |
|   | 71    | Rapportages en controle mogelijkheden                             | 27 |
|   | 711   | liren per medewerker                                              |    |
|   | 712   | Verantwoording weektotalen en maandtotalen                        | 38 |
|   | 713   | Controle overzicht                                                | 39 |
|   | 714   | Project specificatie                                              |    |
|   | 7.1.5 | Project voortgang                                                 | 40 |
|   | 7.1.6 | Project planning status/Pro forma factuur.                        | 40 |
|   | 7.2   | Gebruik van tarieven (uit rollen en/of taken)                     | 40 |
|   | 7.2.1 | Rolniveau                                                         |    |
|   | 7.2.2 | Taakniveau                                                        | 41 |
|   | 7.3   | Kosten toekennen aan projecten en doorbelasten                    |    |
| 8 | Tine  | R. Tricks                                                         | 43 |
| 0 | The   | x 110K3                                                           |    |
| 9 | VEEL  | GESTELDE VRAGEN                                                   |    |
|   |       |                                                                   |    |

## **1 ALGEMENE INTRODUCTIE**

U kunt in de module Projecten definiëren. Binnen deze projecten definieert u een of meerdere fasen en een of meerdere taken per fase. Een project koppelt u, voor de facturatie, aan een opdrachtgever/debiteur. U maakt hierbij gebruik van de lijst met opdrachtgevers/debiteuren die u gedefinieerd hebt in de basis boekhouding.

Per taak definieert u de prijsafspraken op basis van zogenaamde verantwoordingscodes (denk hierbij aan gewerkte uren of gereden kilometers). Zodra u afspraken maakt op basis van een vaste prijs per eenheid dan kunt u met behulp van de module snel registreren en factureren.

De werkzaamheden binnen een project kent u toe aan een of meerdere medewerkers. De verantwoordingen (bijv. gewerkte uren) kunnen vervolgens door de medewerkers zelf of door een administratieve medewerker worden ingevoerd.

Via diverse rapportages controleert u de volledigheid en juistheid van de registratie.

U genereert eenvoudig concept facturen vanuit de registratie. Deze concept facturen zijn vervolgens beschikbaar in de module "Facturatie" van Asperion. Zo heeft u een naadloze aansluiting tussen uw urenregistratie, facturatie en financiële administratie.

Aan de hand van het toekennen van kostenplaatsen wordt het mogelijk gemaakte kosten (bijv. de factuur van inhuur van derden) tijdens registratie toe te kennen aan het project zodat u zicht houdt op het rendement van een project.

De basisfunctionaliteit omvat :

- Registratie projecten en werkzaamheden per project
- Toekennen van medewerkers aan projectwerkzaamheden
- Vastleggen prijsafspraken per project (rol of taak)
- Genereren concept facturen
- Diverse rapportages

De module is niet geschikt voor:

- Volwaardig project management
- o Planning
- o Uitgebreide project rendementsanalyse
- Variabele facturatie (alleen vaste tarieven per eenheid (bijv. per uur of kilometer)

### Voorbeeld project

In dit document wordt u toegelicht hoe de module **intime** functioneert. Aan de hand van een fictief project "Ontwikkeling online boekhoudsysteem" laten we zien hoe u de module inricht en gebruikt.

Het project "ontwikkeling online boekhoudsysteem" bestaat uit een aantal onderdelen en wordt uitgevoerd in opdracht van het bedrijf "Asperion" die hiervoor maandelijks een factuur ontvangt voor de gewerkte uren en gereden kilometers. Het project bestaat uit een aantal fasen, te weten "Analyse", "Programmering" en "Testen". Deze fasen bevatten ieder diverse taken.

## **2 BASIS INRICHTING**

De basisinrichting van intime treft u aan onder het menu > Instellingen.

In dit menu stelt kunnen achtereenvolgens de Rollen, Projectgroepen, Taak Statuscodes, Project Statuscodes en Verantwoordingscodes ingesteld worden. Doorloop de 5 menu opties één voor één om de voor uw organisatie relevante coderingen in te voeren.

Wij adviseren u om het aantal codes in eerste instantie tot een minimum te beperken en pas in later, al naar gelang uw ervaringen en naar behoefte, verder aan te vullen.

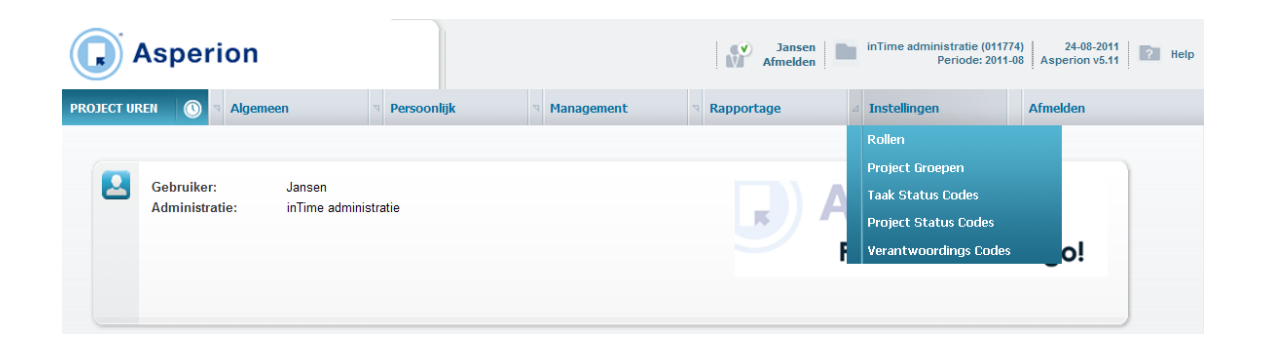

### 2.1 Rollen

### Doel

Definieer de verschillende rollen die u uw medewerkers geeft binnen projecten.

### Definitie

U kunt uw medewerkers in een bepaalde rol toekennen aan een project. Denk hierbij aan rollen als projectleider en projectmedewerker

Deze informatie is slechts informatief.

### Gebruik

In een persoonlijk overzicht kan de gebruiker een overzicht opvragen waar wordt getoond in welke rol(-len) de gebruiker bij welke projecten is betrokken.

Advies: 1 code aanmaken "Projectmedewerker"

#### Voorbeeld

In ons voorbeeld definiëren we drie rollen, te weten:

- Projectleider
- Analist
- Programmeur

| ٩ | Overzicht Rolle        | en            |   |                     |
|---|------------------------|---------------|---|---------------------|
|   | Omschrijving:          |               | • | Toevoegen<br>Zoeken |
|   | Rol ID                 | Omschrijving  |   |                     |
|   | 651                    | Medewerker    |   | <b>/</b>            |
|   | 654                    | Programmeur   |   | <b>/</b>            |
|   | 655                    | Analist       |   | <b>/</b>            |
|   | 656                    | Projectleider |   | <b>/</b>            |
|   | Aantal gevonden rollen | .4            |   |                     |

### 2.2 Projectgroepen

### Doel

Definieer de verschillende groepen van projecten die u onderkent binnen uw organisatie.

#### Definitie

Een projectgroep is een, voor u, logische groepering van type projecten. Deze informatie is puur informatief.

#### Gebruik

Bij ieder project geeft u aan tot welke groep het betreffende project behoort. Zo kunt u onderscheid maken in de rapportage tussen de diverse soorten projecten.

Advies: 1 code aanmaken "Algemeen"

Voorbeeld

In ons voorbeeld definiëren we 1 projectgroep, te weten: - Online software

| G | Overzicht Proje         | ect Groepen                                       |
|---|-------------------------|---------------------------------------------------|
|   | Omschrijving:           | <ul> <li>▶ Toevoegen</li> <li>▶ Zoeken</li> </ul> |
|   | Project Groep ID        | Groep omschrijving                                |
|   | 526                     | Online Software                                   |
|   | Aantal gevonden project | groepen : 1                                       |

### 2.3 Taak statuscodes

### Doel

Definieer de verschillende statussen voor een taak/ geplande activiteit.

#### Definitie

Taken/activiteiten binnen een project dienen een status te krijgen zodat u overzicht houdt in de vorderingen van de werkzaamheden per project. De beschikbare statuscodes definieert u hier.

### Gebruik

Zorg ervoor dat er 1 code is waarbij de indicatie "Afgerond" aanstaat. Deze code wordt door het systeem gebruikt voor taken binnen projecten die zijn afgerond.

**Advies**: 2 codes aanmaken, te weten "lopend" en "afgerond". De laatste met de indicatie "Afgerond" geselecteerd.

Er kan geen registratie plaatsvinden op taken die een status hebben met de indicatie afgerond

| Voorbeeld                                |  |
|------------------------------------------|--|
| We maken drie statuscodes aan, te weten: |  |
| - Gepland                                |  |
| Lonand                                   |  |

- Lopend
- Afgerond

| G | Overzicht Taak          | statuscodes                              |  |
|---|-------------------------|------------------------------------------|--|
|   | Omschrijving:           | ▶       Toevoegen         ▶       Zoeken |  |
|   | Statuscode:             | Omschrijving:                            |  |
|   | 525                     | Lopend 🖉 💼                               |  |
|   | 526                     | Afgerond 🖉 💼                             |  |
|   | 530                     | Gepland 🖉 💼                              |  |
|   | Aantal gevonden taak st | fatuscodes : 3                           |  |

### 2.4 Project statuscodes

### Doel

Definieer de verschillende statussen voor een project.

#### Definitie

Projecten dienen een status te krijgen zodat u overzicht kunt houden van de voortgang van uw projecten. De beschikbare statuscodes definieert u hier.

#### Gebruik

Zorg ervoor dat er 1 code is waarbij de indicatie "Afgerond" aanstaat. Deze code wordt door het systeem gebruikt voor projecten die zijn afgerond.

In de module kunt u op diverse pagina's filteren per status.

**Advies**: 3 codes aanmaken, te weten "Offerte" en "Actief" en "Beëindigd". De laatste met de indicatie "Afgerond" geselecteerd.

| <b>Voorbeeld</b><br>We maken drie statuscodes aan, te weten: |  |
|--------------------------------------------------------------|--|
| - Offerte                                                    |  |
| - Actief                                                     |  |
| - Beëindigd                                                  |  |
| U                                                            |  |

| G | Overzicht proj          | iect statuscodes     |   |
|---|-------------------------|----------------------|---|
|   | Omschrijving:           | Toevoegen     Zoeken |   |
|   | Statuscode              | Omschrijving         |   |
|   | 561                     | Offerte              | â |
|   | 562                     | Actief               | Î |
|   | 563                     | Beëindigd            | â |
|   | Aantal gevonden project | t statuscodes : 9    |   |

### 2.5 Verantwoordingscodes

#### Doel

Definieer hier de codes waaronder de verantwoordingen kunnen worden geregistreerd. Denk hierbij aan codes als "gewerkte uren", "kilometers", "verlof", "ziek", "uren intern overleg" etc.

### Definitie

Aan een verantwoordingscode koppelt u een omzetrekening voor de koppeling naar de financiële administratie van Asperion, per code geeft u aan of de bijbehorende verantwoording factuurabel is en/of productief is. Factuurabel betekent dat er een factuur naar de klant moet, productief betekent dat de medewerker werkzaam is geweest maar niet noodzakelijk factuurabel. Denk hierbij aan intern overleg of administratieve uren. Niet productieve uren zijn bijvoorbeeld ziekte uren.

#### Gebruik

Deze codes worden later, in combinatie met een taak, gebruikt voor de vastlegging van prijsafspraken en de feitelijke registratie.

Via de rapportages wordt het mogelijk per code gegevens terug te halen uit het systeem.

#### Advies

Minimaal 2 codes aanmaken, te weten: "*Gewerkte uren*" met als grootboekrekening de omzetrekening met 19% btw, en de indicaties "productief" en "factureerbaar". Vervolgens de "*Gereden kilometers*" met als grootboekrekening de omzetrekening met 19% btw, en de indicaties "productief "en "factuurabel" en de "eenheden" indicatie aangevinkt. Het betreft hier de in rekening te brengen kilometers.

#### Voorbeeld

In de voorbeeld administratie definiëren we in eerste instantie 4 verantwoordingscodes, te weten:

- Gewerkte uren
- Gereden kilometers
- Ziekte uren
- Vrije uren

| ٩ | Overzicht vera        | antwoordings code   | 95               |            |                               | ► Too            | evoegen<br>Goeken |
|---|-----------------------|---------------------|------------------|------------|-------------------------------|------------------|-------------------|
|   | Code                  | Omschrijving        | Productieve uren | Fakturabel | Grootboekrekening             | Uren of eenheden |                   |
|   | 1311                  | Gewerkte uren       |                  | <b>~</b>   | 8000 - opbrengst verkopen 19% | Uren             | A 🗊               |
|   | 1312                  | Ziekte uren         |                  |            | 8000 - opbrengst verkopen 19% | Uren             | <b>/</b>          |
|   | 1315                  | Gereden kilometers  | <b>~</b>         | <b>~</b>   | 8000 - opbrengst verkopen 19% | Eenheden         | <b>/</b>          |
|   | 1316                  | Vrije uren          | •                |            | 8000 - opbrengst verkopen 19% | Uren             | A 🗊               |
|   | Aantal gevonden verar | twoordingscodes : 4 |                  |            |                               |                  |                   |

Het groene vinkje staat voor "Ja", het rood kruisje staat voor "Neen". U bent verplicht ook bij niet factuurabele coderingen een grootboekrekening mee te geven. Het systeem zal deze grootboekrekening echter niet gebruiken omdat er geen factuur voor verantwoordingen met deze code wordt aangemaakt.

## **3 GEBRUIKERS/MEDEWERKERS**

### Doel

Onder het kopje "Management", treft u de menuoptie "Medewerkers" aan. Definieer de namen van de medewerkers waarvoor uren geregistreerd gaan worden.

### Definitie

Verantwoordingen worden geregistreerd op naam van de betreffende medewerker. De namen van de medewerkers moeten derhalve bekend zijn in het systeem.

### Gebruik

U moet de keuze maken of de medewerker zelfstandig uren moeten kunnen registreren. Is dit het geval dan voegt u de medewerker toe als gebruiker in de basis administratie. De gebruiker telt dan mee als gebruiker in de licentie overeenkomst. Alleen de manager van de administratie kan nieuwe gebruikers toevoegen. Mocht het systeem aangeven dat toevoegen van nieuwe gebruikers niet (meer) mogelijk is, dan is waarschijnlijk het maximale aantal gebruikers binnen de licentie bereikt. In dat geval kunt u een verzoek tot uitbreiding van uw licentie sturen aan de Helpdesk van Asperion.

### 3.1 Projectmedewerker aanmaken (invoer door manager via urenbriefjes)

Gaat de medewerker niet zelfstandig uren registreren dan kunt u de medewerker aanmaken als projectmedewerker. Omdat deze medewerker niet zelf kan inloggen om uren te registreren, heeft het aanmaken van een medewerker geen consequenties voor uw licentie overeenkomst. U kunt een onbeperkt aantal medewerkers aanmaken.

| G | Overzicht projec         | t medewerkers    |               |              |         |
|---|--------------------------|------------------|---------------|--------------|---------|
|   | Toevoegen                |                  |               |              |         |
|   | Gebruiker                | Naam             | Gebruikers ID | email adres  |         |
|   | 13305                    | Jansen           | Jansen999     | @asperion.nl | × • •   |
|   | 13405                    | Peter Leider     |               |              | × () (+ |
|   | Aantal gevonden gebruike | rs profielen : 2 |               |              |         |

#### Voorbeeld

In de voorbeeld administratie maken we een tweede medewerker aan, te weten Peter Leider. Hij kan niet inloggen en zelfstandig urenregistreren en krijgt dan ook geen gebruikerid toegewezen. Vervolgens wordt er ook een extra gebruiker aangemaakt via de setup wizard. Deze gebruiker gaat wel zelf uren registreren, krijgt dus een gebruikerid en wachtwoord toegewezen. De gebruiker krijgt het menu "Project-uren beperkt" toegewezen waardoor hij alleen maar toegang heeft tot de functies voor het verantwoorden van uren en niet projecten toevoegen of wijzigen.

Nadat de medewerker is aangemaakt dient u deze te koppelen aan de taken van de projecten waaraan hij/zij werkt. Deze stap wordt beschreven bij het instellen van projecten, zie Rollen, Taakgegevens toevoegen, Taakgegevens wijzigen/ aanvullen)

### 3.2 Zelfstandige urenschrijver aanmaken

Wannneer een urenschrijver zelf moet kunnen inloggen om de eigen uren te kunnen schrijven, dan maakt u een nieuwe gebruiker aan via het

| menu > Algemeen > S | Setup Wizard > | Toegangsbeheer > | Gebruikers. |
|---------------------|----------------|------------------|-------------|
|                     |                |                  |             |

| Overzicht         | Onderhoud                                                              |                              |
|-------------------|------------------------------------------------------------------------|------------------------------|
|                   |                                                                        |                              |
|                   |                                                                        |                              |
| Out deviders      |                                                                        |                              |
| Om derden         | toegang tot uw administratie te verlenen kunt u hier gebruikers vo     | oor deze administratie aanma |
| Om derden<br>Naam | toegang tot uw administratie te verlenen kunt u hier gebruikers vo<br> | oor deze administratie aanma |
| Om derden<br>Naam | toegang tot uw administratie te verlenen kunt u hier gebruikers vo<br> | oor deze administratie       |

Vul de naam en het email-adres van de gebruiker in, Op het moment dat u op toevoegen klikt wordt een inlogcode en een wachtwoord naar het ingestelde email-adres gezonden.

| Menu rechten | toevoegen                   |         |
|--------------|-----------------------------|---------|
| Gebruiker    | Pietersen                   |         |
| Menu         | FINANCIEEL: Basis menu      |         |
|              | FINANCIEEL: Beperkt         |         |
|              | FINANCIEEL: Ondernemersmenu |         |
|              | FINANCIEEL: Volledig menu   |         |
|              | FACTURATIE: Beperkt         |         |
|              | FACTURATIE: Volledig        | ▲ Terug |
|              | PROJECT UREN: Beperkt       | Menu    |
|              | PROJECT UREN: Volledig      | Onglas  |

Vervolgens selecteert u het menu waarmee deze gebruiker uren kan schrijven.

Het menu 'Projecturen: Beperkt' geeft de gebruiker alleen toegang tot de menus onder Mijn instellingen en Persoonlijk (eigen ureninvoer, planning en verantwoordingsoverzicht). Het menu 'Projecturen: Volledig' geeft volledige toegang tot alle menu-opties van de module, incl. rapportages. Nadat u deze instelling hebt opgeslagen ziet u onderstaand resultaat.

|                                                            |                                           | profiel details: Pietersen                                                                    |                                                                                                    |                                                                                                    |  |  |  |  |  |  |  |
|------------------------------------------------------------|-------------------------------------------|-----------------------------------------------------------------------------------------------|----------------------------------------------------------------------------------------------------|----------------------------------------------------------------------------------------------------|--|--|--|--|--|--|--|
| Details L                                                  | oongegevens Menus                         |                                                                                               |                                                                                                    |                                                                                                    |  |  |  |  |  |  |  |
| Dit profiel heeft toegang tot de volgende administratie(s) |                                           |                                                                                               |                                                                                                    |                                                                                                    |  |  |  |  |  |  |  |
| Administratio                                              | 3                                         | Module                                                                                        | Menu                                                                                                    |                                                                                                    |  |  |  |  |  |  |  |
| 11774                                                      | inTime administratie                      | PROJECT UREN                                                                                  | Beperkt                                                                                                    | Toevoegen                                                                                                    |  |  |  |  |  |  |  |
|                                                            | Dit profiel hee<br>Administratie<br>11774 | Dit profiel heeft toegang tot de volgende admi<br>Administratie<br>11774 inTime administratie | Dit profiel heeft toegang tot de volgende administratie(s)       Administratie     Module       11774     inTime administratie     PROJECT UREN | Dit profiel heeft toegang tot de volgende administratie(s)       Administratie     Module       11774     inTime administratie |  |  |  |  |  |  |  |

Tenslotte selecteert u het tabblad 'Details' en stelt u de volgende velden in:

- Openstaande handelingen tonen: dit veld laat u bij een intime-medewerker uit.
- Project medewerker: dit veld vinkt u aan.
- Financiële info tonen: dit veld vinkt u aan als u een medewerker het volledige intime menu geeft en deze medewerker de tarieven en doorberekende bedragen in de rapportages moet kunnen zien. Voor een manager van een administratie zal deze informatie altijd zichtbaar zijn.

| Details Loongegevens Menus    |          |           |
|-------------------------------|----------|-----------|
| Gebruikers ID                 | Pieterse |           |
| Instellingen                  |          |           |
| Openstaande handelingen tonen |          |           |
| Project Uren                  |          |           |
| Project medewerker            |          | Terug     |
| Financiele info tonen         |          | ► Wijzige |

Nadat de medewerker is aangemaakt dient u deze nog te koppelen aan de taken van de projecten waaraan hij/zij werkt. Deze stap wordt beschreven bij het instellen van projecten.

## **4 BEHEER PROJECTEN**

### 4.1 Nieuw project aanmaken

U maakt een nieuw project aan onder het kopje "Management", "Nieuw project". Voer de gevraagde informatie in en klik op opslaan.

| Project naam              | Ontwikkeling online boekhoudsytsteem Beschrijving: |  |  |  |  |  |
|---------------------------|----------------------------------------------------|--|--|--|--|--|
| Status                    | Actief 🔍                                           |  |  |  |  |  |
| Project Groep             | Online Software                                    |  |  |  |  |  |
| Kostenplaats              | Products                                           |  |  |  |  |  |
| Datum Invoer              | 1 🔽 Juni 🔍 2011 💌                                  |  |  |  |  |  |
| Datum Begin Project       | 1 💌 Augustus 💌 2011 💌                              |  |  |  |  |  |
| Datum Einde project       | 1 💌 Augustus 💌 2011 💌                              |  |  |  |  |  |
| Debiteur                  | Asperion                                           |  |  |  |  |  |
| Factuur type              | Type 2: Project factuur, regels per taak en code   |  |  |  |  |  |
| Toe te passen tarieven    | Uit project taken halen                            |  |  |  |  |  |
|                           | C Uit project rollen halen                         |  |  |  |  |  |
| Fekst: Factuur betreft    | Ontwikkeling online boekhoudsysteem                |  |  |  |  |  |
| Fekst: Factuur referentie | Onze overeenkomst nr. 2011-08-001 d.d. 1 juni 2011 |  |  |  |  |  |
| Tekst: Factuur t.a.v.     | Dhr. O. Gever                                      |  |  |  |  |  |

Nadat u een project hebt toegevoegd, vindt u deze automatisch terug in het "Projecten overzicht. Open het betreffende project om extra informatie te gaan invoeren voor het project.

### Voorbeeld

In onze voorbeeld administratie maken we een project aan voor het project "Ontwikkeling online boekhoudsysteem". Wij willen graag dat in de boekhouding de omzet die hiermee gemaakt wordt zichtbaar is op kostenplaats "Products". Verder geven we informatie mee die we straks op de factuur willen terug zien.

| Rubriek            | Definitie                                                                      |
|--------------------|--------------------------------------------------------------------------------|
| Korte omschrijving | Een omschrijving waardoor het project voor u herkenbaar blijft                 |
| Status             | De actuele status van het project, keuzemogelijkheden door u gedefinieerd bij  |
|                    | de instellingen                                                                |
| Projectgroep       | De groep van projecten waartoe het project behoort, door u gedefinieerd bij de |
|                    | instellingen                                                                   |
| Kostenplaats       | De kostenplaats uit uw boekhouding waaraan de omzet bij het genereren van      |
|                    | de concept facturen aan moet worden toegerekend. Maakt u niet gebruik van      |
|                    | kostenplaatsen dan selecteert u niets.                                         |
| Datum aanmelding   | De datum waarop het project binnen uw organisatie bekend is gemaakt. Deze      |
|                    | rubriek is informatie en niet verplicht.                                       |
| Datum start        | De datum waarop het project zal starten c.q. gestart is. Deze rubriek is       |
|                    | informatief en niet verplicht.                                                 |
| Datum einde        | De datum waarop het project geëindigd is c.q. zal eindigen. Deze rubriek is    |
|                    | informatie en niet verplicht                                                   |
| Opdrachtgever      | De opdrachtgever/debiteur (bekend in de basis boekhouding van Asperion)        |
|                    | waarvoor het project wordt uigevoerd en die de factuur gaat ontvangen. Stuurt  |
|                    | u geen factuur of betreft het een intern project dan selecteert u niets.       |
| Factuurtype        | De wijze waarop de verantwoordingen worden samengevoegd tot een factuur.       |
|                    | Meer informatie hierover in het hoofdstuk "Facturatie"                         |
| Toe te passen      | De plaats in de projectdefinitie waar de toe te passen tarieven worden         |
| tarieven           | vastgelegd. Meer informatie hierover in de paragraaf "Gebruik van tarieven     |

|                | (uit rollen en/of taken"                                                       |
|----------------|--------------------------------------------------------------------------------|
| Tekst "Factuur | Een omschrijving die u later op de factuur kunt tonen, bijvoorbeeld            |
| betreft"       | "Werkzaamheden ten behoeve van xxxxxxxxxx"                                     |
| Tekst "Factuur | Een omschrijving die u later op de factuur kunt tonen, bijvoorbeeld "Conform   |
| referentie"    | onze overeenkomst onder nr. xxxxxx d.d nn-nn-nnnn                              |
| Factuur t.a.v. | Indien u voor het betreffende project de factuur wilt richten aan een ander    |
|                | persoon/afdeling dan bij de opdrachtgever als standaard is opgegeven dan voert |
|                | u de afwijkende persoon./afdeling hier in.                                     |
| Beschrijving   | Een vrij tekstblok waar u in detail kunt aangeven wat het project inhoudt.     |

### 4.2 Overzicht projecten

Onder het kopje "Management" treft u de menuoptie "Projecten overzicht". Hier kunt u reeds ingevoerde projecten opvragen.

| 2 | Overzicht p<br>Omschrijving | rojecten |                                      | Niet afgesloten pro | jecten 💌          |                     | ▶ Zoeken |
|---|-----------------------------|----------|--------------------------------------|---------------------|-------------------|---------------------|----------|
| ٩ | Overzicht p                 | rojecten |                                      |                     |                   |                     |          |
|   | Project nr.                 | Debiteur | Project naam                         | Status              | Geplande<br>start | Werkelijke<br>start |          |
|   | 5232                        | Asperion | Ontwikkeling online boekhoudsytsteem | Actief              |                   |                     |          |

U kunt een project openen door op het nummer te klikken dan wel het wijzig-icoon 🖉 te gebruiken.

U kunt een project verwijderen via het prullenbakje 💼, een project kopiëren door middel van

het kopieer-icoon (a), urenverantwoording invoeren voor het project via het klokje (a) en een project afsluiten door middel van het vlaggetje (b).

Afgesloten projecten zijn voor de medewerkers niet meer beschikbaar om uren op te verantwoorden. De kolommen geplande start en werkelijke start worden automatische aan de hand van de gedefinieerde werkzaamheden en verantwoordingen gevuld.

### 4.3 Rollen

Nadat u een project heeft aangemaakt of een bestaand project opent, kunt op het tweede tabblad rollen definiëren. U koppelt hiermee een of meerdere medewerkers aan een project in een bepaalde rol.

| Q | Project rol toevoeger  | ı            |  |
|---|------------------------|--------------|--|
|   | Rol                    | Medewerker 🗸 |  |
|   | Medewerker             | Peter Leider |  |
|   | Toegewezen vanaf       | 1 💌 Augustus |  |
|   | Toegewezen t/m         | 1 💌 Augustus |  |
|   | Extern tarief          | 95           |  |
|   | Intern tarief          | 45           |  |
|   | Extern tarief eenheden | 0.19         |  |
|   | Intern tarief eenheden | 0.19         |  |

| Rubriek                          | Definitie                                                                                |
|----------------------------------|------------------------------------------------------------------------------------------|
| Rol                              | Selecteer de rol waarin u de medewerker hebt toegevoegd aan het project                  |
| Medewerker                       | Selecteer de medewerker                                                                  |
| Toegewezen<br>vanaf              | De startdatum van de periode dat de medewerker is toegekend aan het project.             |
| Toegewezen tot<br>en met         | De einddatum van de periode dat de medewerker is toegekend aan het project.              |
| Extern/ intern<br>tarief         | Meer informatie hierover in de paragraaf "Gebruik van tarieven (uit rollen en/of taken)" |
| Extern/intern<br>tarief eenheden | Hier kunt u een voor deze medewerker geldende waarde invoeren.                           |

| Q | Project det                               | Project details: Ontwikkeling online boekhoudsytsteem (Asperion) |                  |                  |                           |                           |                     |                   |          |   |           |  |
|---|-------------------------------------------|------------------------------------------------------------------|------------------|------------------|---------------------------|---------------------------|---------------------|-------------------|----------|---|-----------|--|
|   | Details Rollen Fasen Taken Verantwoording |                                                                  |                  |                  |                           |                           |                     |                   |          |   |           |  |
|   | Rol                                       | Naam                                                             | Extern<br>tarief | Intern<br>tarief | Extern tarief<br>eenheden | Intern tarief<br>eenheden | Toegewezen<br>vanaf | Toegewezen<br>t/m |          | 4 | Terug     |  |
|   | Medewerke                                 | Peter<br>Leider                                                  | € 95,00          | € 45,00          | € 0,19                    | € 0,19                    | 1-8-2011            | 1-8-2011          | <b>/</b> | F | Toevoegen |  |
|   |                                           |                                                                  |                  |                  |                           |                           |                     |                   |          |   |           |  |

#### Voorbeeld

In ons voorbeeld project kennen we vooralsnog alleen de projectleider toe aan het project, zijnde dhr. P. Leider die we inhuren van een derde partij voor de periode van een jaar. De tarieven die zijn ingevoerd worden verderop toegelicht.

U bent niet verplicht dit te doen tenzij u gebruik maakt van de mogelijkheid prijsafspraken vast te leggen op medewerkerniveau. Meer hierover in de paragraaf "Gebruik van tarieven (uit rollen en/of taken)"

### 4.4 Fasen

Het derde tabblad geeft de fasen van een project. Deel uw project op in een of meerdere fase door fasen toe te voegen aan het project.

Er moet per project minimaal 1 fase gedefinieerd worden. Indien een fasering niet van toepassing is dan kunt u bijvoorbeeld een fase "algemeen" aanmaken. In veel gevallen zal dit volstaan. U kunt dan een verdere opsplitsing maken bij Taken.

|      | Rollell Fase  | n I   | aken    | Verantw | oording |          |      |              |   |       |
|------|---------------|-------|---------|---------|---------|----------|------|--------------|---|-------|
|      |               |       | Gepland | 1       |         | Werkelij | k    |              |   |       |
| Fase | Omschrijving  | Start | Einde   | Uren    | Start   | Einde    | Uren | Aantal taken |   |       |
| 7741 | Analyse       |       |         | 0       |         |          | 0    | 0            | â |       |
| 7742 | Programmering |       |         | 0       |         |          | 0    | 0            | Î |       |
| 7743 | Testen        |       |         | 0       |         |          | 0    | 0            |   | Terug |

De kolommen geplande start, einde en aantal uren en werkelijke start, einde en uren worden automatisch gevuld door het systeem aan de hand van de taakinformatie en de verantwoordingen die we later invoeren.

Direct na het definiëren van de fasen zijn de kolommen derhalve leeg.

Voorbeeld We maken drie fasen aan in het voorbeeld project, te weten: - Analyse

- Programmering
- Testen

### 4.5 Taken

Op het vierde tabblad treft u een overzicht aan van taken of werkzaamheden per project. Per taak worden de verantwoordingen op de taak gecumuleerd om uw inzicht te geven in het project verloop.

U bent verplicht minimaal één taak per project aan te maken om registratie mogelijk te maken.

| Details | Rollen       | Fasen  | Taken | Ver     | antwoording |  |           |                     |
|---------|--------------|--------|-------|---------|-------------|--|-----------|---------------------|
| Status  | Alle Statuso | odes 💌 | Fase  | Analyse | V           |  |           | Terug     Toevoegen |
|         |              |        |       |         | Gepland     |  | Werkelijk |                     |
|         |              |        |       |         |             |  |           |                     |

### 4.5.1 Taken toevoegen en medewerkers toekennen

Vanuit het overzicht "taken per project" kunt u nieuwe taken toevoegen aan een project en hieraan de medewerkers toekennen die aan dit project werken en via een taak uren dienen te verantwoorden.

U geeft de nieuwe taak een korte omschrijving, geeft aan tot welke fase de taak behoort, de status van de taak, wanneer de taak zal starten en eindigen en hoeveel uur u denkt dat er besteedt gaat worden.

De rubrieken "omschrijving", "fase" en "status" zijn verplicht. De andere rubrieken zijn informatief.

| G | Project Taak toev   | begen                     |               |
|---|---------------------|---------------------------|---------------|
|   | Omschrijving        | Beschrijving systeemeisen | Beschrijving: |
|   | Fase                | Analyse 🗸                 | <u>^</u>      |
|   | Start na taak       | ** Niet gekoppeld ** 💌    |               |
|   | Status              | Gepland 💌                 |               |
|   | Geplande startdatum | 1 🗸 Augustus 🗸 2011 🗸     |               |
|   | Geplande einddatum  | 31 🗙 Augustus 💌 2011 💌    |               |
|   | Uren                | 0                         | ► Toevoegen   |
|   |                     |                           |               |

| Rubriek           | Definitie                                                                     |
|-------------------|-------------------------------------------------------------------------------|
| Taak omschrijving | Een omschrijving van de taak waardoor u en uw medewerkers de taak kunnen      |
|                   | herkennen                                                                     |
| Fase              | De fase die u eerder hebt gedefinieerd, waar de taak onder valt.              |
| Nieuwe taak       | Als de taak pas kan starten nadat een andere taak is afgerond kunt u dat hier |
| koppelen aan      | aangeven. Dit is slechts informatief.                                         |
| Start gepland     | De startdatum van de uitvoering van de taak. Binnen het fase overzicht wordt, |
|                   | als geplande start, de vroegste datum getoond van de taken binnen de fase     |
| Einde gepland     | De einddatum van de uitvoering van de taak. Dit is slechts informatie. Binnen |
|                   | het fase overzicht wordt, als gepland einde, de laatste datum getoond van de  |
|                   | taken binnen de fase                                                          |
| Aantal uren       | Het aantal uren dat u denkt te besteden aan deze taak. In het fase overzicht  |
|                   | worden de uren van de taken binnen een fase gecumuleerd                       |

Nadat u de taakgegevens heeft ingevoerd en op "toevoegen" hebt geklikt, vraagt het systeem u de taak toe te wijzen aan een medewerker. De medewerker die u hier heeft geselecteerd is degene die werkzaamheden kan verantwoorden op de taak. In latere instantie kunt u meerdere medewerkers toekennen aan dezelfde taak of medewerkers wijzigen.

| ٩ | Projecttaak to             | ewijzing toevoegen                                         |   |
|---|----------------------------|------------------------------------------------------------|---|
|   | Medewerker<br>Uren per dag | Peter Leider     Image: Terug       8     Image: Toevoegen | 1 |

### Voorbeeld

In het voorbeeld project definiëren we vooralsnog 3 taken:

Taak 1: "Beschrijving systeem eisen". We verwachten hier in totaal 160 uur aan te besteden. Deze taak kennen we toe aan onze projectleider voor 8 uur per dag. Dit houdt in dat we verwachten dat de projectleider met deze taak fulltime bezig zal zijn.

Taak 2: "Initiele projectplanning." Deze taak start vanaf 1 september, direct nadat taak 1 is afgerond en wordt toegekend aan de projectleider. We verwachten dat hij hier 16 uur mee bezig zal zijn

Taak 3: "Opzetten basis ontwikkelomgeving". Deze taak start vanaf 1 augustus en wordt toegekend aan de programmeur, We verwachten hier 40 uur mee bezig te zijn gedurende de gehele maand augustus

Nadat de taken zijn ingevoerd treft u op het taakoverzicht scherm de nieuwe taken aan. Dit overzicht wordt op basis van ingevoerde verantwoordingen aangevuld en geeft een duidelijk overzicht van de stand van zaken binnen uw project.

| Details                                      | Rolle                                  | n Fasen Taken V                                                                                            | erantwoo                                  | rding                                        |                         |       |       |                |                              |   |                |                         |         |
|----------------------------------------------|----------------------------------------|----------------------------------------------------------------------------------------------------|-------------------------------------------|----------------------------------------------|-------------------------|-------|-------|----------------|------------------------------|---|----------------|-------------------------|---------|
| Status                                       | Alle Statu                             | scodes V Fase Alle Fas                                                                                     | en 💌                                      |                                              |                         |       |       |                |                              | • | Тс             | Teru <u>o</u><br>Devoeg | 9<br>ge |
|                                              |                                        |                                                                                                    |                                           | Gepland                                      |                         |       |       | Werke          | elijk                        |   |                |                         |         |
|                                              |                                        |                                                                                                    |                                           |                                              |                         |       |       |                |                              |   |                |                         |         |
| Fase                                         | Status                                 | Omschrijving                                                                                               | Start                                     | Einde                                        | Uren                    | Start | Einde | Uren           | Nog te besteden              |   |                |                         |         |
| <i>Fase</i><br>Analyse                       | Status<br>Gepland                      | <i>Omschrijving</i><br>Beschrijving systeemeisen                                                           | Start<br>1-8-2011                         | <i>Einde</i><br>31-8-2011                    | <i>Uren</i><br>160      | Start | Einde | Uren<br>0      | Nog te besteden<br>160       | N | [b             | Î                       | •       |
| <i>Fase</i><br>Analyse<br>Analyse            | Status<br>Gepland<br>Gepland           | Omschrijving<br>Beschrijving systeemeisen<br>Opzetten basis ontwikkelomgeving                              | Start<br>1-8-2011<br>1-8-2011             | <i>Einde</i><br>31-8-2011<br>31-8-2011       | Uren<br>160<br>40       | Start | Einde | Uren<br>0      | Nog te besteden<br>160<br>40 |   | F0<br>F0       |                         | •       |
| <i>Fase</i><br>Analyse<br>Analyse<br>Analyse | Status<br>Gepland<br>Gepland<br>Lopend | Omschrijving<br>Beschrijving systeemeisen<br>Opzetten basis ontwikkelomgeving<br>Initieele Projectplanning | Start<br>1-8-2011<br>1-8-2011<br>1-8-2011 | Einde<br>31-8-2011<br>31-8-2011<br>31-8-2011 | Uren<br>160<br>40<br>16 | Start | Einde | Uren<br>0<br>0 | Nog te besteden<br>160<br>40 |   | F0<br>F0<br>F0 |                         |         |

De pijltjes achter de taak geven u de mogelijkheid de volgorde van de taken op de factuur te beïnvloeden.

In het tabblad "fasen" wordt het overzicht eveneens automatisch aangevuld met de nieuw ingevoerde (taak-) informatie. In ons voorbeeld project ziet het fase overzicht er nu als volgt uit:

| Gepland Werkelijk                                          |       |
|------------------------------------------------------------|-------|
| Start Einde Uren Start Einde Uren Aantal taken             |       |
| 1-8-2011         31-8-2011         216         0         3 | Î     |
| 0 0 0                                                      |       |
| 0 0 0                                                      | Terug |
| 0 0 0<br>0 0 0                                             |       |

### 4.5.2 Taakgegevens aanvullen/wijzigen

Nadat u een nieuwe taak hebt aangemaakt en een medewerker hebt toegevoegd wordt de betreffende taak geopend in het detailscherm. Vanuit het taakoverzicht kunt u eveneens het taak detailscherm openen. Het taakoverzicht vindt u terug als vierde tabblad als u een project opent.

| Details Medewerk    | ers Tarief afspraken Verantwoordin | g             |
|---------------------|------------------------------------|---------------|
| Omschrijving        | Beschrijving systeemeisen          | Beschrijving: |
| Status              | Gepland 💌                          |               |
| Fase                | Analyse 💌                          |               |
| Start na taak       | ** Niet van toepassing **          |               |
| Geplande startdatum | 1 💌 Augustus 💌 2011 💌              |               |
| Geplande einddatum  | 31 💌 Augustus 💌 2011 💌             | Terug,        |
| Aantal uren gepland | 160                                | <b>b</b> 011  |

U kunt nu de basisgegevens van de taak aanpassen. Daarnaast treft u 3 nieuwe tabbladen aan, te weten: *Medewerkers, Tariefafspraken* en *Verantwoording* 

In het tabblad "Medewerker" treft u de medewerker aan die u zojuist, bij het toevoegen van de taak, aan de taak heeft toegewezen. Indien gewenst kunt u een extra medewerker toevoegen aan de taak zodat ook voor hem/haar de mogelijkheid wordt geopend uren te verantwoorden op deze taak.

| G | Projecttaak details                |                   |   |           |
|---|------------------------------------|-------------------|---|-----------|
|   | Details Medewerkers Tarief afsprak | en Verantwoording |   |           |
|   | Medewerker                         | Uren per dag      |   | Terug     |
|   | Peter Leider                       | 8                 | Î | Toevoegen |
|   |                                    |                   |   |           |

Op het tabblad "prijsafspraken" kunt u per taak per verantwoordingscode de bijbehorende tarieven opgeven. Klik op code of omschrijving om voor de betreffende verantwoordingscode (voor de gekozen taak) de tarieven in te voeren.

| 10,0010 | aak uetans         |                     |               |             |       |
|---------|--------------------|---------------------|---------------|-------------|-------|
| Details | Medewerkers Tarie  | ef afspraken Verant | woording      |             |       |
| o 1     |                    |                     |               |             |       |
| Code    | Omschrijving       | Intern tarief       | Extern tarief | Rekenfactor |       |
| 1315    | Gereden kilometers | € 0,00              | € 0,00        | 0,0         |       |
|         | 0                  | € 0.00              | € 0.00        | 0.0         | Teruq |

| Details prijsafspraak |                    |                |          |
|-----------------------|--------------------|----------------|----------|
| Details Rollen        | Tarief afspraken   | Verantwoording |          |
| Verantwoordingscode   | 1311 Gewerkte uren |                |          |
| Intern tarief         | 95                 |                | Wijzigen |
| Extern tarief         | 45                 |                | Terug    |
| Rekenfactor           | 1                  |                | Opslaan  |

| Rubriek       | Definitie                                                                       |
|---------------|---------------------------------------------------------------------------------|
| Intern tarief | Uw interne kostprijs                                                            |
| Extern tarief | Het tarief dat u in rekening brengt aan de klant                                |
| Rekenfactor   | De factor die moet worden toegepast op het ingevoerde aantal voordat het aan de |
|               | klant wordt doorbelast                                                          |

#### Voorbeeld

We selecteren de taak "Beschrijving systeem eisen" en gaan naar de derde tab "prijsafspraken". Daar selecteren we de verantwoordingscode "gewerkte uren" en geven aan dat ons intern tarief 45 euro is en dat het externe tarief 95 euro is. De rekenfactor zetten we op 1 zodat de ingevoerde uren 1-op-1 worden doorbelast aan de klant.

Vervolgens selecteren we, op de tab "prijsafspraken" de verantwoordingscode "gereden kilometers" en geven aan dat we 0,19 euro per kilometer als kostprijs (het interne tarief) hanteren en 0,29 euro per kilometer doorbelasten (het externe tarief) aan de klant. Tenslotte geven we een rekenfactor op van 1,2. Dit houdt in het aantal ingevoerde kilometers met factor 1,2 wordt verhoogd voordat het op de factuur wordt opgenomen.

Resultaat is onderstaand overzicht van de tab "prijsafspraken"

| Project | taak details       |                      |               |             |         |
|---------|--------------------|----------------------|---------------|-------------|---------|
| Details | Medewerkers Tarie  | ef afspraken Verantv | woording      |             |         |
| Code    | Omschrijving       | Intern tarief        | Extern tarief | Rekenfactor |         |
| 1315    | Gereden kilometers | € 0,19               | € 0,29        | 1,2         | _       |
|         | Gewerkte uren      | € 45 00              | € 95.00       | 1.0         | ◀ Terug |

Meer informatie over tarieven, vindt u terug in de paragraaf "Gebruik van tarieven (uit rollen en/of taken)".

De tab "verantwoording" geeft een overzicht van de ingevoerde verantwoordingen voor de betreffende taak. Op dit moment zijn er nog geen verantwoordingen ingevoerd dus zien we een "leeg" overzicht.

| Details | Medewerkers | Tarief afspraken | Verantwoording   |           |                                           |
|---------|-------------|------------------|------------------|-----------|-------------------------------------------|
| Datum   | Naam        | Uren Eenheden    | Code Factuur nr. | Opmerking | <ul><li>Terug</li><li>Toevoegen</li></ul> |

### 4.6 Projecten kopiëren

Het invoeren en inrichten van een nieuw project vergt enige tijd. Vaak loont het de moeite om een bestaand project te kopiëren. U kunt ook een project aanmaken met standaard instellingen en deze als Template gebruiken voor nieuwe projecten.

Ga\_naar het "Projecten overzicht" (onder het kopje "management"), klik op het wijzig-icoon

achter het betreffende project dat u wilt kopiëren. Er wordt nu automatisch een nieuw project aangemaakt met als tekst "Kopie van" toegevoegd aan de omschrijving.

U kunt het project nu openen en bijvoorbeeld de omschrijving van het project, de opdrachtgever wijzigen.

| Voe<br>In d<br>"O<br>van | o <b>rbeeld</b><br>onze administratie k<br>ntwikkeling CMS".<br>1 de taak aan. | kopiëren we het projec<br>Vervolgens gaan we i | ct en passen vervolgens de naam<br>naar de tab "Taken" en passen o | aan naar<br>laar de omschrijving |
|--------------------------|--------------------------------------------------------------------------------|------------------------------------------------|--------------------------------------------------------------------|----------------------------------|
| 2                        | Overzicht projecten<br>Omschrijving:                                           |                                                | Niet afgesloten projecten 💌                                        | ► Zoeken                         |

| Ġ | Overzicht p | rojecten |                                     |        |                   |                     |           |
|---|-------------|----------|-------------------------------------|--------|-------------------|---------------------|-----------|
|   | Project nr. | Debiteur | Project naam                        | Status | Geplande<br>start | Werkelijke<br>start |           |
|   | 5273        | Asperion | Ontwikkeling CMS                    | Actief | 1-8-2011          |                     | 🖍 🖪 🔕 🎮 🏛 |
|   | 5232        | Asperion | Ontwikkeling online boekhoudsysteem | Actief | 1-8-2011          |                     |           |

| Detalls | Rolle      | n Fasen            | Taken          | Verantwo | ording    |      |       |       |       |                 |   |            |       |     |
|---------|------------|--------------------|----------------|----------|-----------|------|-------|-------|-------|-----------------|---|------------|-------|-----|
| Status  | Alle Statu | scodes 💌           | Fase Alle Fa   | isen 🚹   | ~         |      |       |       |       |                 | • |            | Teru  | 9   |
|         |            |                    |                |          |           |      |       |       |       |                 | Þ | Т          | oevoe | ger |
|         |            |                    |                |          |           |      |       |       |       |                 |   |            |       |     |
|         |            |                    |                |          | Gepland   |      |       |       | Werke | elijk           |   |            |       |     |
| Fase    | Status     | Omschrijving       |                | Start    | Einde     | Uren | Start | Einde | Uren  | Nog te besteden |   |            |       |     |
| Analyse | Gepland    | Beschrijving CMS   | S systeemeisen | 1-8-2011 | 31-8-2011 | 160  |       |       | 0     | 160             |   | ۲ <u>b</u> |       | 0   |
|         | Gepland    | Initieele Projectp | anning         | 1-8-2011 | 31-8-2011 | 16   |       |       | 0     | 16              |   |            | â     | 0   |
| Analyse |            |                    |                |          |           |      |       |       |       |                 | _ |            |       |     |

### 4.7 Projecten afsluiten

Indien een project is afgerond en u wilt niet dat er nog werkzaamheden verantwoord worden op het betreffende project, dan dienen alle taken binnen het project de status "afgerond" te krijgen. U kunt dit eenvoudig bewerkstelligen door in het projecten overzicht op het vlaggetje te klikken. U kunt dit in latere instantie ongedaan maken door de betreffende taken handmatig van status te wijzigen.

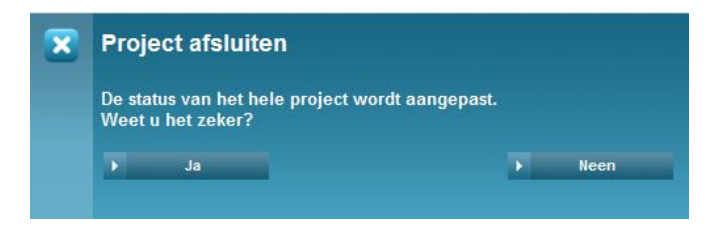

| <b>Voo</b><br>Als<br>af. H<br>pag | <b>rbeeld</b><br>voorbeeld<br>Het projec<br>ina aan te | sluiten we het<br>t is vervolgens<br>passen. | project dat we zojuist aangem<br>in het projecten overzicht teru | aakt hebbe<br>g te vinder | en door een<br>1 door de fi | project te<br>lter boven | kopiëren<br>in de |
|-----------------------------------|--------------------------------------------------------|----------------------------------------------|------------------------------------------------------------------|---------------------------|-----------------------------|--------------------------|-------------------|
|                                   | Overzicht                                              | g:                                           | Alle S                                                           | atuscodes                 | *                           |                          | → Zoeken          |
| ٩                                 | Overzicht                                              | projecten                                    |                                                                  |                           |                             |                          |                   |
|                                   | Project nr.                                            | Debiteur                                     | Project naam                                                     | Status                    | Geplande<br>start           | Werkelijke<br>start      |                   |
|                                   | 5273                                                   | Asperion                                     | Ontwikkeling CMS                                                 | Beëindigd                 | 1-8-2011                    |                          | In () (*) (iii)   |
|                                   | 5232                                                   | Asperion                                     | Ontwikkeling online boekhoudsysteem                              | Actief                    | 1-8-2011                    |                          | Fb 0 14 11        |

## **5 INVOEREN VAN VERANTWOORDING**

Het invoeren van verantwoordingen kan door medewerkers zelf worden gedaan dan wel (of in combinatie met) centrale invoer.

Als de medewerker zelfstandig verantwoordingen in gaat voeren moet hij/zij als gebruiker worden aangemaakt in uw administratie, met beperkte toegangsrechten.

Als de medewerker niet zelfstandig verantwoordingen in gaat voeren dan volstaat het aanmaken van een projectmedewerker.

Uren invoeren kan vanuit diverse invalshoeken.

- Vanuit de dagplanning van de medewerker
- Vanuit de medewerker
- Vanuit het project

De eerste twee mogelijkheden zijn zowel voor de gebruikers met beperkte als gebruikers met volledige rechten beschikbaar. Het invoeren van verantwoordingen vanuit het project is alleen beschikbaar voor gebruikers met volledige rechten op de module.

### 5.1 Medewerkers die zelf registreren

Medewerkers die zelf registreren maakt u aan als gebruiker voor uw Asperion administratie met beperkte rechten op de module.

Deze gebruikers krijgen naast het menu Algemeen voor de persoonlijke instellingen ook het menu: Persoonlijk

|            | Asperion        |                |     |                                          |        |         | Afr        | ansen<br>nelden | inTime administratie<br>Periode | (011774)<br>2011-08 | 24-08-2011<br>Asperion v5.11 | ? Help |
|------------|-----------------|----------------|-----|------------------------------------------|--------|---------|------------|-----------------|---------------------------------|---------------------|------------------------------|--------|
| PROJECT UP | REN 🕚 🤋 Algemee | en             | ⊿ P | rsoonlijk                                | ▼ Mana | igement | Rapportage |                 | Instellingen                    | A                   | Afmelden                     |        |
|            |                 |                |     | gplanning                                |        |         |            |                 |                                 |                     |                              |        |
|            | Cabarillara     | lancon         | Ve  | Verantwoordings overzicht<br>Uren invoer |        |         |            |                 |                                 |                     |                              |        |
|            | Administratie:  | inTime adminis | Ur  |                                          |        |         |            |                 | speri                           | erion               |                              |        |
|            |                 |                | Ur  | en invoer 2.0                            |        |         |            |                 |                                 |                     |                              |        |
|            |                 |                |     |                                          |        |         |            | P               | laats hier                      | uw lo               | ogo!                         |        |
|            |                 |                |     |                                          |        |         |            |                 |                                 |                     |                              |        |
|            |                 |                |     |                                          |        |         |            |                 |                                 |                     |                              |        |

### 5.1.1 Urenverantwoording vanuit dagplanning

De dagplanning pagina geeft een persoonlijk overzicht van project activiteiten van de gebruiker.

Er wordt een overzicht getoond van de taken waaraan de gebruiker is toegekend (cq verwacht wordt aan te werken). Daarnaast wordt een tabel getoond waarin de ingevoerde werkzaamheden worden gecumuleerd per week zodat zicht is op de stand van zaken met betrekking tot de volledigheid van de invoer.

Vanuit de dagplanning kan de gebruiker taakgerelateerde en niet taakgerelateerde verantwoordingen invoeren. Taakgerelateerde verantwoordingen zijn verantwoordingen die gekoppeld worden aan een specifieke taak binnen een project. Niet taakgerelateerde verantwoordingen zijn verantwoordingen die niet direct aan een project toegerekend moeten worden, denk hierbij aan ziekte uren, vrije dagen of uren in het kader van intern overleg.

| Gebruikeı  |                                       | : Jansen                  |            |          |       |      |         |         |    |                                                                                                    |
|------------|---------------------------------------|---------------------------|------------|----------|-------|------|---------|---------|----|----------------------------------------------------------------------------------------------------|
| Vandaag    |                                       | : Dinsdag 23-8-2011       |            |          |       |      |         |         |    |                                                                                                    |
| Project re | ollen                                 |                           |            |          |       |      |         |         |    |                                                                                                    |
| Rol        | Project                               | Toegewezen vanaf          | Toegewez   | en t/m   |       |      |         |         |    |                                                                                                    |
| Medewerk   | er Ontwikkeling online boekhoudsystee | em 1-8-2011               | 31-8-2011  |          |       |      |         |         |    |                                                                                                    |
| Project ta | iken                                  |                           |            | Gepla    | and   | Werk | elijke  | Ur      | en |                                                                                                    |
| Debiteur   | Project                               | Taak                      | Start      | Uren     | Start | Uren | Te gaan | Per dag |    |                                                                                                    |
| Asperion   | Ontwikkeling online boekhoudsysteem   | Beschrijving systeemeis   | sen        | 1-8-2011 | 160   |      | 0       | 160     | 8  |                                                                                                    |
| Asperion   | Ontwikkeling online boekhoudsysteem   | Initieele Projectplanning | 1          | 1-8-2011 | 16    |      | 0       | 16      | 8  |                                                                                                    |
| Asperion   | Ontwikkeling online boekhoudsysteem   | Opzetten basis ontwikk    | elomgeving | 1-8-2011 | 40    |      | 0       | 40      | 8  | , de la constante da la constante da la consta |
| T          |                                       |                           |            |          | 216   |      | 0       | 216     | 0  |                                                                                                    |

Klik op het wijzig icoon achter een taak om taakgerelateerde verantwoordingen in te voeren.

| Verantwoording voor     | taak: Beschrijving systeemeisen  |
|-------------------------|----------------------------------|
| Medewerker              | Jansen                           |
| Code                    | Gewerkte uren                    |
| Verantwoording uren van | 23 V Augustus V 2011 V           |
| Aantal                  | 8                                |
| Nog beschikbaar         | 160                              |
| Nog te besteden         | 0                                |
| Afgerond                | C Afgerond                       |
|                         | Niet afgerond                    |
| Omschrijving            | Visual Studio. Net geinstalleerd |
|                         | ► Toevoegen                      |

| Rubriek         | Definitie                                                                        |
|-----------------|----------------------------------------------------------------------------------|
| Code            | De verantwoordingscode (uren, kilometers etc.)                                   |
| Datum           | Datum waarop de verantwoording betrekking heeft                                  |
| verantwoording  |                                                                                  |
| Aantal          | Aantal uren of eenheden die verantwoord worden                                   |
| Nog beschikbaar | Som van geplande uren op taak niveau -/- reeds bestede uren                      |
| Nog te besteden | Indien de rubriek wordt ingevuld, gebruikt het systeem dat aantal voor verdere   |
|                 | planning. Als er bijvoorbeeld nog 8 uur beschikbaar is maar de gebruiker geeft   |
|                 | hier 16 uur op dan zal het systeem 16 uur gebruiken als rest van de planning. Zo |
|                 | kan de gebruiker eventuele vertraging ten opzichte van de planning kenbaar       |
|                 | maken.                                                                           |
| Taak afgerond   | Als de werkzaamheden zijn afgerond kan de gebruiker dat hier aangeven. De taak   |
|                 | is vanaf dat moment niet meer beschikbaar om uren op te verantwoorden            |
| Omschrijving    | Een beknopte omschrijving van de inhoud van de werkzaamheden. Deze tekst         |
|                 | wordt niet meegenomen op de factuur maar is wel beschikbaar op overzichten e.d.  |

Vanuit de dagplanning kunnen ook niet taakgerelateerde verantwoordingen worden ingevoerd. Denk hierbij aan ziekte uren of bijvoorbeeld kilometers in het kader van woon-werk verkeer.

Klik op de button "Verantwoorden" om dergelijke verantwoordingen in te voeren. U heeft tevens de mogelijkheid om een eventueel terugkeer patroon in te voeren. Denk aan de vrije vrijdagmiddag bijvoorbeeld of de wekelijkse vergadering.

| Verantwoording voor t   | aak: ** Niet taak gerelateerd ** |   |
|-------------------------|----------------------------------|---|
| Medewerker              | Jansen                           |   |
| Code                    | Vrije uren 🔽                     |   |
| Verantwoording uren van | 25 🗸 Augustus 🔽 2011 🗸           |   |
| Aantal                  | 4                                |   |
| Omschrijving            | /rije middag                     |   |
|                         | ∼ledere dag                      |   |
| Terugkerende taak       | ledere week                      |   |
| (                       | Elke 2 weken                     |   |
| C                       | Elke 4 weken                     | • |
| Datum t/m               | 23 👽 Augustus 👽 2011 💌           | • |

#### Voorbeeld

In onze voorbeeld administratie zijn we als gebruiker "Jansen" aangemeld in Asperion en kiezen de menu-optie "dagplanning". We voeren achtereenvolgens twee verantwoordingen in.

Verantwoording 1: Op 20 augustus heeft Dhr. Jansen 8 uur besteedt aan de taak "Opzetten basis ontwikkelomgeving" waarbij hij een softwarepakket "Visual Studio" heeft geïnstalleerd.

Verantwoording 2: Op 19 augustus is dhr. Jansen ziek geweest en hij voert dus een niet taakgerelateerde verantwoording in via de button "verantwoorden"

Na invoeren van verantwoordingen worden alle relevante overzicht automatisch aangevuld.

### Zoals de dagplanning:

| ebruike          | r      |             |             |             | : Jansen                  |                                  |          |      |           |         |     |    |  |
|------------------|--------|-------------|-------------|-------------|---------------------------|----------------------------------|----------|------|-----------|---------|-----|----|--|
| /andaag          |        |             |             |             | : Dinsdag 23-8-2011       |                                  |          |      |           |         |     |    |  |
| Project r        | ollen  |             |             |             |                           |                                  |          |      |           |         |     |    |  |
| Rol              | Pr     | oject       |             |             | Toegewezen vanaf          | Toegewez                         | en t/m   |      |           |         |     |    |  |
| Medewer          | ker O  | ntwikkeling | g online bo | ekhoudsyst  | eem 1-8-2011              | 31-8-2011                        |          |      |           |         |     |    |  |
| Project ta       | aken   |             |             |             |                           |                                  | Gepla    | and  | nd Werkel |         | Ur  | en |  |
| Debiteur Project |        |             | Taak        |             | Start                     | Uren                             | Start    | Uren | Te gaan   | Per dag |     |    |  |
| Asperion         | Ontw   | ikkeling or | nline boekh | noudsysteer | m Beschrijving systeemei  | Beschrijving systeemeisen        |          | 160  | 23-8-2011 | 8       | 152 | 8  |  |
| Asperion         | Ontw   | ikkeling or | nline boekh | noudsysteer | Initieele Projectplanning |                                  | 1-8-2011 | 16   |           | 0       | 16  | 8  |  |
| Asperion         | Ontw   | ikkeling or | nline boekh | noudsysteer | m Opzetten basis ontwikk  | Opzetten basis ontwikkelomgeving |          |      |           | 0       | 40  | 8  |  |
| Totaal           |        |             |             |             |                           |                                  |          | 216  |           | 8       | 208 | 0  |  |
|                  |        |             |             |             |                           |                                  |          |      |           |         |     |    |  |
| Verant           | twoord | en          |             |             |                           |                                  |          |      |           |         |     |    |  |
| To voran         | tucor  | dan uran    |             |             |                           |                                  |          |      |           |         |     |    |  |
| re veran         | ILWOOI | den uren    |             |             |                           |                                  |          |      |           |         |     |    |  |

### het taken overzicht:

| Details                       | Rolle              | en Fasen Ta                                         | ken \      | /erantwoo            | ording                 |          |           |       |         |                 |    |     |       |     |
|-------------------------------|--------------------|-----------------------------------------------------|------------|----------------------|------------------------|----------|-----------|-------|---------|-----------------|----|-----|-------|-----|
| Status                        | Alle State         | iscodes 🚩 🛛 Fas                                     | e Alle Fas | en 💌                 | *                      |          |           |       |         |                 | ٩  |     | Terug |     |
|                               |                    |                                                     |            |                      | Genland                |          |           | W     | erkelii | ik              |    |     | crocy | CII |
| Fase                          | Status             | Omschrijving                                        |            | Start                | Einde                  | Uren     | Start     | Einde | Uren    | Nog te besteden |    |     |       |     |
|                               | Gepland            | Beschrijving systeemeis                             | sen        | 1-8-2011             | 31-8-2011              | 160      | 23-8-2011 |       | 8       | 152             |    | Fb) | Î     | 0   |
| Analyse                       |                    |                                                     |            |                      |                        |          |           |       |         | 10              |    |     |       | ~   |
| Analyse<br>Analyse            | Gepland            | Opzetten basis ontwikk                              | elomgeving | 1-8-2011             | 31-8-2011              | 40       |           |       | 0       | 40              | A. |     | •     | U   |
| Analyse<br>Analyse<br>Analyse | Gepland<br>Gepland | Opzetten basis ontwikk<br>Initieele Projectplanning | elomgeving | 1-8-2011<br>1-8-2011 | 31-8-2011<br>31-8-2011 | 40<br>16 |           |       | 0       | 40              |    |     |       | G   |

### en het fase overzicht:

| Details | Rollen        | Fasen    | Taken V   | erantwo | ording    |           |      |               |   |         |
|---------|---------------|----------|-----------|---------|-----------|-----------|------|---------------|---|---------|
|         |               |          | Gepland   |         | v         | /erkelijk |      |               |   |         |
| Fase    | Omschrijving  | Start    | Einde     | Uren    | Start     | Einde     | Uren | Aantal taken  |   |         |
| 7741    | Analyse       | 1-8-2011 | 31-8-2011 | 216     | 23-8-2011 |           | 8    | 3             | Î |         |
| 7742    | Programmering |          |           | 0       |           |           | 0    | 0             |   |         |
| 7743    | Testen        |          |           | 0       |           |           | 0    | 0             |   | ◀ Terug |
| Totaa   |               |          |           | 216     |           |           | 8    | Verschil: 208 |   | Toevoeg |

### 5.1.2 Uren verantwoording vanuit de optie "Uren invoer"

Dit invoerscherm vervangen door Ureninvoer 2.0 en niet meer beschikbaar in administraties die zijn aangemaakt na juli 2011.

Naast het werken met de dagplanning bestaat ook de mogelijkheid om verantwoordingen in te voeren vanuit de pagina "Uren invoer". Deze is te vinden onder het kopje "Persoonlijk".

De ingevoerde uren voor de betreffende periode worden getoond en gecumuleerd per datum. De gebruiker heeft de mogelijkheid nieuwe verantwoordingen toe te voegen of een ingevoerde verantwoording te verwijderen (zolang de verantwoording nog niet is doorgevoerd in een factuur).

| Rubriek       | Definitie                                                                                                    |
|---------------|----------------------------------------------------------------------------------------------------|
| Maand         | De actuele maand (eventueel aan te passen)                                                                                                    |
| Jaar          | Het actuele jaar (eventueel aan te passen)                                                                                                    |
| Opdrachtgever | De opdrachtgever waarvoor de verantwoordingen ingevoerd worden. In het geval van niet taak-gerelateerde verantwoordingen wordt deze rubriek leeggelaten. |
| Taak          | De taak waarvoor de verantwoordingen ingevoerd worden. In het geval van niet taak-                                                                       |
|               | gerelateerde verantwoordingen wordt deze rubriek leeggelaten                                                                                             |
| Code          | De verantwoordingscode                                                                                                    |
| Dag           | Het dagnummer binnen de gekozen maand en jaar.                                                                                                    |
| Aantal        | Het aantal uren of eenheden dat verantwoord wordt                                                                                                    |
| Omschrijving  | Een beknopte omschrijving van de inhoud van de werkzaamheden. Deze tekst wordt                                                                           |
|               | niet meegenomen op de factuur maar is wel beschikbaar op overzichten e.d                                                                                 |

### Voorbeeld

Als voorbeeld voeren we in dat op 24 augustus Jansen de software is gaan ophalen bij de leverancier en hiervoor 100 kilometer heeft gereden.

| Periode | Dag       | Datum            | Aantal                 | Medewerker | Taak omschrijving                | Actie |
|---------|-----------|------------------|------------------------|------------|----------------------------------|-------|
| 2011-34 | Donderdag | 25-08-2011       | 4 Vrije uren           | Jansen     | Niet taak gerelateerd            |       |
|         |           |                  |                        |            | Vrije middag                     |       |
|         | Т         | otaal 25-8-2011: | 4 Uren, 0 Km           |            |                                  |       |
| 2011-34 | Woensdag  | 24-08-2011       | 8 Gewerkte uren        | Jansen     | Opzetten basis ontwikkelomgeving |       |
|         |           |                  |                        |            | bij Asperion                     |       |
|         |           |                  |                        |            | Software ophalen bij leverancier |       |
| 2011-34 | Woensdag  | 24-08-2011       | 100 Gereden kilometers | Jansen     | Opzetten basis ontwikkelomgeving |       |
|         |           |                  |                        |            | bij Asperion                     |       |
|         |           |                  |                        |            | Software ophalen bij leverancier |       |
|         | Т         | otaal 24-8-2011: | 8 Uren, 100 Km         |            |                                  |       |
| 2011-34 | Dinsdag   | 23-08-2011       | 8 Gewerkte uren        | Jansen     | Beschrijving systeemeisen        |       |
|         |           |                  |                        |            | bij Asperion                     |       |
|         |           |                  |                        |            | Visual Studio. Net geinstalleerd |       |
|         | т         | otaal 23.8.2011: | 8 Uren, 0 Km           |            |                                  |       |

### 5.1.3 Uren verantwoording vanuit de nieuwe optie "Uren invoer 2.0"

Naast de hiervoor beschreven uren invoermethode is inmiddels een nieuwe invoermethode beschikbaar gekomen. Het invoeren van uren verantwoordingen is daardoor efficiënter geworden! U heeft nu een nog beter overzicht en er kan sneller ingevoerd worden.

| Medewerker: H. van Dam                                                                                                    |                                                             |                                                                                                    | 0                                |                     | ju                  | ni 20                    | 11                       |                     |                                |                                          |                     | j                   | uli 2               | 011                 |                          |                          |                                          |                            | 8                        | ugu                      | stus                      | 2011                |                     |                     |
|----------------------------------------------------------------------------------------------------|-------------------------------------------------------------|----------------------------------------------------------------------------------------------------|----------------------------------|---------------------|---------------------|--------------------------|--------------------------|---------------------|--------------------------------|------------------------------------------|---------------------|---------------------|---------------------|---------------------|--------------------------|--------------------------|------------------------------------------|----------------------------|--------------------------|--------------------------|---------------------------|---------------------|---------------------|---------------------|
| Hier kunnen verantwoordinge                                                                                                   | en ingevoerd                                                | en gecontroleerd worden.                                                                                                | Wk                               | ma                  | di v                | vo d                     | lo v                     | rz                  | a zo                           | Wk                                       | ma                  | di                  | wo                  | do                  | /r                       | za z                     | o W                                      | /k m                       | na d                     | li v                     | 10 0                      | lo v                | r a                 | a                   |
| Het scherm opent bij de laat:<br>Klik op een datum in de eers<br>Nog niet gefactureerde veran<br>Gebruik de kalender rechts o | ste invoer.<br>te kolom om<br>itwoordingen<br>im naar een a | nieuwe verantwoordingen in te voeren.<br>kunnen gewijzigd of verwijderd worden met de iconen.<br>ander tijdvak te gaan. | 22<br>23<br>24<br>25<br>26<br>27 | 6<br>13<br>20<br>27 | 7<br>14<br>21<br>28 | 1<br>8<br>15<br>22<br>29 | 2<br>9<br>16<br>23<br>30 | 3<br>10<br>17<br>24 | 4 8<br>11 11<br>18 19<br>25 20 | 5 26<br>2 27<br>9 28<br>8 29<br>30<br>31 | 4<br>11<br>18<br>25 | 5<br>12<br>19<br>26 | 6<br>13<br>20<br>27 | 7<br>14<br>21<br>28 | 1<br>8<br>15<br>22<br>29 | 2<br>9<br>16<br>23<br>30 | 3 3<br>10 3<br>17 3<br>24 3<br>31 3<br>3 | 1<br>2<br>3<br>4<br>5<br>6 | 1<br>8<br>15<br>22<br>29 | 2<br>9<br>16<br>23<br>30 | 3<br>10<br>17<br>24<br>31 | 4<br>11<br>18<br>25 | 5<br>12<br>19<br>26 | 6<br>13<br>20<br>27 |
| 2011 - Week 28                                                                                                    | Debiteur                                                    | Project - Taak                                                                                                    |                                  |                     | Vera                | ntwo                     | ordin                    | gsco                | ode                            |                                          | Ure                 | n                   | Eer                 | nhede               | n (                      | Omsc                     | hrijvir                                  | ng                         |                          |                          |                           |                     | A                   | ctie                |
| maandag 11 juli 2011                                                                                                    |                                                             |                                                                                                    |                                  |                     |                     |                          |                          | -                   |                                |                                          |                     |                     |                     |                     |                          |                          |                                          | -                          |                          |                          |                           |                     |                     |                     |
| dinsdag 12 juli 2011                                                                                                    |                                                             |                                                                                                    |                                  |                     |                     |                          |                          |                     |                                |                                          |                     |                     |                     |                     |                          |                          |                                          |                            |                          |                          |                           |                     |                     |                     |
| woensdag 13 juli 2011                                                                                                    |                                                             |                                                                                                    |                                  |                     |                     |                          |                          |                     |                                |                                          |                     |                     |                     |                     |                          |                          |                                          |                            |                          |                          |                           |                     |                     |                     |
| donderdag 14 juli 2011                                                                                                    |                                                             |                                                                                                    |                                  |                     |                     |                          |                          |                     |                                |                                          |                     |                     |                     |                     |                          |                          |                                          |                            |                          |                          |                           |                     |                     |                     |
| vrijdag 15 juli 2011                                                                                                    |                                                             |                                                                                                    |                                  |                     |                     |                          |                          |                     |                                |                                          |                     |                     |                     |                     |                          |                          |                                          |                            |                          |                          |                           |                     |                     |                     |
| zaterdag 16 juli 2011                                                                                                    |                                                             |                                                                                                    |                                  |                     |                     |                          |                          |                     |                                |                                          |                     |                     |                     |                     |                          |                          |                                          |                            |                          |                          |                           |                     |                     |                     |
| zondag 17 juli 2011                                                                                                    |                                                             |                                                                                                    |                                  |                     |                     |                          |                          |                     |                                |                                          |                     |                     |                     |                     |                          |                          |                                          |                            |                          |                          |                           |                     |                     |                     |
|                                                                                                    |                                                             |                                                                                                    |                                  |                     |                     |                          |                          |                     | Tota                           | alen:                                    | 0,0                 | 0                   |                     | 0,0                 | 0                        |                          |                                          |                            |                          |                          |                           |                     |                     |                     |
| 2011 - Week 29                                                                                                    | Debiteur                                                    | Project - Taak                                                                                                    |                                  |                     | Verai               | ntwo                     | ordin                    | gsco                | ode                            |                                          | Ure                 | n                   | Eer                 | nhede               | n (                      | Omsc                     | hrijvir                                  | ng                         |                          |                          |                           |                     | A                   | cti                 |
| maandag 18 juli 2011                                                                                                    | Sofitag BV                                                  | Ontwikkeling Budgetfunctie - Voorbereiding en overleg                                                                   |                                  |                     | Gewe                | rkte u                   | ren                      |                     |                                |                                          | 6,0                 | 0                   |                     |                     | E                        | Eerste                   | teamg                                    | espre                      | k                        |                          |                           |                     |                     | •                   |
|                                                                                                    | Sofitag BV                                                  | Ontwikkeling Budgetfunctie - Voorbereiding en overleg                                                                   |                                  |                     | Km                  |                          |                          |                     |                                |                                          |                     |                     |                     | 100,0               | 0 F                      | Route N                  | laarde                                   | en - A                     | peldo                    | orn-                     | vv                        |                     |                     | /                   |
| dinsdag 19 juli 2011                                                                                                    |                                                             |                                                                                                    |                                  |                     |                     |                          |                          |                     |                                |                                          |                     |                     |                     |                     |                          |                          |                                          |                            |                          |                          |                           |                     |                     |                     |
| woensdag 20 juli 2011                                                                                                    |                                                             |                                                                                                    |                                  |                     |                     |                          |                          |                     |                                |                                          |                     |                     |                     |                     |                          |                          |                                          |                            |                          |                          |                           |                     |                     |                     |
| donderdag 21 juli 2011                                                                                                    |                                                             |                                                                                                    |                                  |                     |                     |                          |                          |                     |                                |                                          |                     |                     |                     |                     |                          |                          |                                          |                            |                          |                          |                           |                     |                     |                     |
| vrijdag 22 juli 2011                                                                                                    |                                                             |                                                                                                    |                                  |                     |                     |                          |                          |                     |                                |                                          |                     |                     |                     |                     |                          |                          |                                          |                            |                          |                          |                           |                     |                     |                     |
| zaterdag 23 juli 2011                                                                                                    |                                                             |                                                                                                    |                                  |                     |                     |                          |                          |                     |                                |                                          |                     |                     |                     |                     |                          |                          |                                          |                            |                          |                          |                           |                     |                     |                     |
| zondag 24 juli 2011                                                                                                    |                                                             |                                                                                                    |                                  |                     |                     |                          |                          |                     | Tota                           | alen:                                    | 6.0                 | 0                   |                     | 100.0               | 0                        |                          |                                          |                            |                          |                          |                           |                     |                     |                     |
|                                                                                                    |                                                             |                                                                                                    |                                  |                     |                     |                          |                          |                     |                                |                                          |                     |                     |                     |                     |                          |                          |                                          |                            |                          |                          |                           |                     |                     |                     |
| 2011 - Week 30                                                                                                    | Debiteur                                                    | Project - Taak                                                                                                    |                                  |                     | Vera                | ntwo                     | ordin                    | gsco                | ode                            |                                          | Ure                 | n                   | Eer                 | nhede               | n (                      | Omsc                     | hrijvir                                  | ıg                         |                          |                          |                           |                     | A                   | cti                 |
| maandag 25 juli 2011                                                                                                    |                                                             |                                                                                                    |                                  |                     |                     |                          |                          |                     |                                |                                          |                     |                     |                     |                     |                          |                          |                                          |                            |                          |                          |                           |                     |                     |                     |
| dinsdag 26 juli 2011                                                                                                    |                                                             |                                                                                                    |                                  |                     |                     |                          |                          |                     |                                |                                          |                     |                     |                     |                     |                          |                          |                                          |                            |                          |                          |                           |                     |                     |                     |
| woensdag 27 juli 2011                                                                                                    |                                                             |                                                                                                    |                                  |                     |                     |                          |                          |                     |                                |                                          |                     |                     |                     |                     |                          |                          |                                          |                            |                          |                          |                           |                     |                     |                     |
| donderdag 28 juli 2011                                                                                                    |                                                             |                                                                                                    |                                  |                     |                     |                          |                          |                     |                                |                                          |                     |                     |                     |                     |                          |                          |                                          |                            |                          |                          |                           |                     |                     |                     |
| vrijdag 29 juli 2011                                                                                                    |                                                             |                                                                                                    |                                  |                     |                     |                          |                          |                     |                                |                                          |                     |                     |                     |                     |                          |                          |                                          |                            |                          |                          |                           |                     |                     |                     |
| zaterdag 30 juli 2011                                                                                                    |                                                             |                                                                                                    |                                  |                     |                     |                          |                          |                     |                                |                                          |                     |                     |                     |                     |                          |                          |                                          |                            |                          |                          |                           |                     |                     |                     |
|                                                                                                    |                                                             |                                                                                                    |                                  |                     |                     |                          |                          |                     |                                |                                          |                     |                     |                     |                     |                          |                          |                                          |                            |                          |                          |                           |                     |                     |                     |

Deze functie is te vinden onder het menu **Persoonlijk > Ureninvoer 2.0** 

In dit scherm kunnen de uren en verantwoordingen ingevoerd worden. Het scherm bestrijkt een periode van 3 weken en het geeft in eerste instantie de registraties weer die op de meest recente datum zijn ingevoerd. Dan weet u meteen tot welke datum u uw uren al heeft ingevoerd.

### Invoeren van een nieuwe verantwoording

Het invoeren van de verantwoordingen gaat het snelst met het toetsenbord (zie navigatietips verderop).

Stel u wilt een nieuwe verantwoording invoeren op 19 Juli 2011.

Klik dan op deze datum in de eerste kolom en het volgende invoerscherm wordt getoond:

| Ġ | Invoeren ve   | rantwoording                  |  |
|---|---------------|-------------------------------|--|
|   | Medewerker:   | H. van Dam                    |  |
|   | Datum:        | 19-07-2011                    |  |
|   | Debiteur:     | ** Selecteer opdrachtgever ** |  |
|   | Taak:         | ** Niet taak gerelateerd **   |  |
|   | Code:         | Gewerkte uren                 |  |
|   | Aantal:       | 0                             |  |
|   | Omschrijving: | A                             |  |
|   |               |                               |  |
|   |               | ► Toevoegen                   |  |
|   |               |                               |  |

De datum is reeds geselecteerd. U kunt de datum eventueel veranderen of u gebruikt de muis of de TAB toets om naar de volgende invoer velden te gaan en ze in te vullen. Bijvoorbeeld :

| Medewerker:   | H. van Dam                                            |
|---------------|-------------------------------------------------------|
| Datum:        | 19-07-2011                                            |
| Debiteur:     | Sofitag BV                                            |
| Taak:         | Ontwikkeling Budgetfunctie - Voorbereiding en overleg |
| Code:         | Gewerkte uren                                         |
| Aantal:       | 4                                                     |
| Omschrijving: | Documentatie voorbereiden                             |
|               | -                                                     |
|               |                                                       |

Klik op de knop *Toevoegen* of gebruik de ENTER toets als deze knop geselecteerd is. Heel even ziet u in rood de melding "**Invoer is opgeslagen**" ter bevestiging. Klik vervolgens op *Sluiten*.

| 2011 - Week 29         | Debiteur   | Project - Taak                                        | Verantwoordingscode | Uren  | Eenheden | Omschrijving                  | Acties   |
|------------------------|------------|-------------------------------------------------------|---------------------|-------|----------|-------------------------------|----------|
| maandag 18 juli 2011   | Sofitag BV | Ontwikkeling Budgetfunctie - Voorbereiding en overleg | Gewerkte uren       | 6,00  |          | Eerste teamgesprek            | <b>/</b> |
|                        | Sofitag BV | Ontwikkeling Budgetfunctie - Voorbereiding en overleg | Km                  |       | 100,00   | Route Naarden - Apeldoorn- vv | <b>/</b> |
| dinsdag 19 juli 2011   | Sofitag BV | Ontwikkeling Budgetfunctie - Voorbereiding en overleg | Gewerkte uren       | 4,00  |          | Documentatie voorbereiden     |          |
| woensdag 20 juli 2011  |            |                                                       |                     |       |          |                               |          |
| donderdag 21 juli 2011 |            |                                                       |                     |       |          |                               |          |
| vrijdag 22 juli 2011   |            |                                                       |                     |       |          |                               |          |
| zaterdag 23 juli 2011  |            |                                                       |                     |       |          |                               |          |
| zondag 24 juli 2011    |            |                                                       |                     |       |          |                               |          |
|                        |            |                                                       | Totalen:            | 10,00 | 100,00   |                               |          |

De zojuist ingevoerde regel wordt tijdelijk geaccentueerd weergegeven ter bevestiging van de invoer.

Gebruik de Wijzig- en Verwijder iconen in de "Acties" kolom om de invoer desgewenst aan te passen of te verwijderen. Zodra deze invoer in de administratie is verwerkt (gefactureerd), zullen de iconen verdwijnen omdat u de invoer dan niet meer mag wijzigen.

### Snelle invoer van meerdere verantwoordingen

Stel u wilt de uren van de 3 achtereenvolgende dagen 20 t/m 22 juli snel kunnen invoeren. Dit kunt u doen door het invoerscherm niet meteen te sluiten nadat u de eerste invoer heeft gedaan. Dit doet u als volgt :

- 1. Klik op de datum 20 juli 2011
- 2. Voer de verantwoording in.
- 3. Klik op de knop Toevoegen, maar nog niet op Sluiten!

De invoer wordt opgeslagen en de cursor staat weer bovenaan op de datum geselecteerd :

| Medewerker:   | H. van Dam                                            |
|---------------|-------------------------------------------------------|
| atum:         | 21-07-2011                                            |
| ebiteur:      | Sofitag BV                                            |
| aak:          | Ontwikkeling Budgetfunctie - Voorbereiding en overleg |
| ode:          | Gewerkte uren                                         |
| antal:        | 3                                                     |
| )mschrijving: |                                                       |
|               |                                                       |

- 4. Omdat de datum automatisch naar de volgende dag is verplaatst kunt u direct met de TAB toets verder.
- 5. Als het dan ook nog dezelfde werkzaamheden (opdrachtgever, project/taak) betreft dan hoeft u hooguit nog het aantal uren van die dag in te voeren als dit afwijkt van de voorgaande dag.
- 6. Wilt u eerst meerdere verantwoordingen op dezelfde datum registreren, gebruik dan de pijltoets om de datum terug te zetten, voordat u met de TAB toets verder gaat
- 7. Met de TAB toets gaat u zo naar de knop *Toevoegen* en u bevestigt de invoer met de ENTER toets.
- 8. U herhaalt stap 5 nogmaals voor 22-07-2011 en klikt vervolgens op Sluiten.

| 2011 - Week 29         | Debiteur   | Project - Taak                                        | Verantwoordingscode | Uren  | Eenheden | Omschrijving                  | Acties   |
|------------------------|------------|-------------------------------------------------------|---------------------|-------|----------|-------------------------------|----------|
| maandag 18 juli 2011   | Sofitag BV | Ontwikkeling Budgetfunctie - Voorbereiding en overleg | Gewerkte uren       | 6,00  |          | Eerste teamgesprek            | <b>/</b> |
|                        | Sofitag BV | Ontwikkeling Budgetfunctie - Voorbereiding en overleg | Km                  |       | 100,00   | Route Naarden - Apeldoorn- vv | <b>/</b> |
| dinsdag 19 juli 2011   | Sofitag BV | Ontwikkeling Budgetfunctie - Voorbereiding en overleg | Gewerkte uren       | 4,00  |          | Documentatie voorbereiden     | <b>/</b> |
| woensdag 20 juli 2011  | Sofitag BV | Ontwikkeling Budgetfunctie - Voorbereiding en overleg | Gewerkte uren       | 3,00  |          |                               | 1 m      |
| donderdag 21 juli 2011 | Sofitag BV | Ontwikkeling Budgetfunctie - Voorbereiding en overleg | Gewerkte uren       | 5,00  |          |                               | 1 m      |
| vrijdag 22 juli 2011   | Sofitag BV | Ontwikkeling Budgetfunctie - Voorbereiding en overleg | Gewerkte uren       | 7,00  |          |                               | 1 m      |
| zaterdag 23 juli 2011  |            |                                                       |                     |       |          |                               |          |
| zondag 24 juli 2011    |            |                                                       |                     |       |          |                               |          |
|                        |            |                                                       | Totalen:            | 25,00 | 100,00   |                               |          |

Op deze wijze heeft u met een paar muisklikken en minimaal typewerk de uren van die dagen ingevoerd.

### Uren in andere weken invoeren

Stel u moet uren invoeren in een week waarvan de invoerregels niet op het scherm getoond worden. U heeft bijvoorbeeld vergeten om uw uren van 8 juli (week 27) in te voeren. Hiervoor gebruikt u de 3-maands kalender rechtsboven.

| 0  |    |     | juni 2 | 2011 |    |    |    |    |      |     | juli 2 | 011 |    |    |    |    |      | aug | justu | is 20 | 11 |    | 0  |
|----|----|-----|--------|------|----|----|----|----|------|-----|--------|-----|----|----|----|----|------|-----|-------|-------|----|----|----|
| Wk | ma | di  | wo     | do   | vr | za | zo | Wk | ma   | di  | wo     | do  | vr | za | zo | Wk | ma   | di  | wo    | do    | vr | za | zo |
| 22 |    |     | 1      | 2    | 3  | 4  | 5  | 26 |      |     |        |     | 1  | 2  | 3  | 31 | 1    | 2   | 3     | 4     | 5  | 6  | 7  |
| 23 | 6  | - 7 | 8      | 9    | 10 | 11 | 12 | 27 | - 4  | - 5 | 6      | - 7 | 8  | 9  | 10 | 32 | 8    | 9   | 10    | 11    | 12 | 13 | 14 |
| 24 | 13 | 14  | 15     | 16   | 17 | 18 | 19 | 28 | 11   | 12  | 13     | 14  | 15 | 16 | 17 | 33 | 15   | 16  | 17    | 18    | 19 | 20 | 21 |
| 25 | 20 | 21  | 22     | 23   | 24 | 25 | 26 | 29 | 18   | 19  | 20     | 21  | 22 | 23 | 24 | 34 | - 22 | 23  | 24    | 25    | 26 | 27 | 28 |
| 26 | 27 | 28  | - 29   | 30   |    |    |    | 30 | - 25 | 26  | 27     | 28  | 29 | 30 | 31 | 35 | - 29 | 30  | -31   |       |    |    |    |
| 27 |    |     |        |      |    |    |    | 31 |      |     |        |     |    |    |    | 36 |      |     |       |       |    |    |    |

U klikt in deze kalender op 8 juli (week 27) en het scherm toont dan de details van de weken 26, 27 een 28 zodat u op 8 juli of op elke datum in deze 3-weeks periode uw uren kunt invoeren.

### Tips

Voor het klikken op datums in kalender of weekoverzichten is de muis het handigst. Het invoeren van de verantwoordingen gaat veel sneller met het toetsenbord als volgt :

- 1. Gebruik de TAB om de cursor naar een volgende veld te verplaatsen.
- 2. Gebruik shift/TAB om de cursor naar een vorig veld te verplaatsen
- 3. Gebruik de navigatiepijlen om door een selectiemenu (Datum, Debiteur, Taak, Code) te navigeren. Als de gewenste selectie gevonden is dan gewoon met TAB bevestigen/verder gaan.
- 4. Als de *Toevoegen* knop geselecteerd is, sla de invoer dan op met de ENTER toets.
- 5. Als de invoer klaar is, TAB dan naar de *Sluiten* knop en gebruik de ENTER toets.

### 5.2 Uren invoer voor medewerkers

Als medewerkers de uren niet zelf invoeren dan kan de manager van de administratie dat doen. Het invoeren van verantwoordingen voor andere medewerkers kan ofwel vanuit het project worden gestart in de situatie dat de informatie wordt aangeleverd per project.

Wordt de informatie aangeleverd per medewerker dan kunt u vanuit de medewerker de verantwoordingen invoeren.

### 5.2.1 Uren invoeren vanuit projecten

Kies vanuit het projecten overzicht het klokje achter het betreffende project. U wordt doorgestuurd naar het "standaard" invoer scherm. Hier heeft u de mogelijkheid om de medewerker en de taak te selecteren en de resterende informatie in te voeren.

| 2 | Overzicht p<br>Omschrijving: | rojecten |                                     | Niet afgesloten pro | ojecten 👻         |                     | → Zoeken |
|---|------------------------------|----------|-------------------------------------|---------------------|-------------------|---------------------|----------|
| ٩ | Overzicht p                  | rojecten |                                     |                     |                   |                     |          |
|   | Project nr.                  | Debiteur | Project naam                        | Status              | Geplande<br>start | Werkelijke<br>start |          |
|   | 5232                         | Asperion | Ontwikkeling online boekhoudsysteem | Actief              | 1-8-2011          | 23-8-2011           |          |

### 5.2.2 Uren invoer vanuit medewerkers

Kies vanuit het medewerker overzicht (onder het kopje "Management", "Medewerkers") het klokje achter de betreffende medewerker. U wordt doorgestuurd naar het "standaard" invoer scherm. Hier heeft u de mogelijkheid om het project en de taak te selecteren en de resterende informatie in te voeren.

| Ġ | Overzicht projec         | t medewerkers    |               |             |                                     |
|---|--------------------------|------------------|---------------|-------------|-------------------------------------|
|   | Toevoegen                |                  |               |             |                                     |
|   | Gebruiker                | Naam             | Gebruikers ID | email adres |                                     |
|   | 13305                    | Jansen           |               |             | ✓ <b>●</b> <del></del> <del>•</del> |
|   | 13405                    | Peter Leider     |               |             |                                     |
|   | Aantal gevonden gebruike | rs profielen : 2 |               |             |                                     |

## **6 FACTURATIE**

Op basis van verantwoordingen kunnen concept facturen worden gegenereerd. De facturen worden beschikbaar gesteld in de facturatie module van Asperion.

Vanuit de facturatie module kunt u met de standaard functies de facturen aanvullen, controleren, definitief maken, versturen via email of post en tenslotte vastleggen in het verkoopboek.

Op projectniveau geeft u aan welke factuurtype u wilt laten gebruiken voor het betreffende project. Het factuurtype bepaalt de wijze waarop de ingevoerde verantwoordingen worden verzameld op de factuur.

In de factuurlay-out van de facturatie module bepaalt u hoe de factuur er qua opmaak uit moet zien (plaats van het adres, welke rubrieken getoond worden etc.)

### 6.1 Aanmaken concept facturen

Onder de optie "Management" treft u een menuoptie " Genereren concept facturen".

| Gener   | eren concept factu | Iren                               |
|---------|--------------------|------------------------------------|
| Dagboo  | ek                 | ** ID ** ** Omschrijving **        |
|         |                    | 80 Verkoopboek                     |
|         |                    |                                    |
| Boekja  | ar                 | 2011 🗸                             |
| Boekpe  | eriode             | 8 💌                                |
| Debite  | ır                 | ** Alle opdrachtgevers ** 💌        |
| Betreft | periode            | Augustus 2011                      |
| Factuu  | radres             | Factuur/Postadres Overtigingsadres |
| Factuu  | r datum            | 31-08-2011                         |
| Facture | eren vanaf         | 1-8-2011 Im 31-08-2011             |

| Rubriek               | Definitie                                                                       |
|-----------------------|---------------------------------------------------------------------------------|
| Dagboek               | Het verkoopdagboek waarin de facturen in de boekhouding geplaatst moeten worden |
| Boekjaar              | Het boekjaar waar de facturen betrekking op hebben                              |
| Boekperiode           | De boekperiode waar de facturen betrekking op hebben                            |
| Debiteur              | Selecteer een specifieke debiteur waarvoor uw concept facturen wilt aanmaken of |
|                       | kies voor alle debiteuren                                                       |
| Betreft periode       | Een vrije tekst die uw kunt opnemen op de factuur                               |
| Factuuradres          | Geef aan of u het postadres of het vestigingadres uit de debiteurkaarten wilt   |
|                       | gebruiken als factuuradres                                                      |
| Factuurdatum          | De datum die als factuurdatum wordt meegenomen op de concept facturen           |
| Factureren vanaf      | Ingevoerde verantwoordingen vanaf deze datum worden geselecteerd voor de        |
|                       | factuur (tenzij reeds opgenomen op een factuur)                                 |
| Factureren tot en met | Ingevoerde verantwoordingen tot en met deze datum worden geselecteerd voor de   |
|                       | factuur (tenzij reeds opgenomen op een factuur(                                 |

#### Voorbeeld

In ons voorbeeld selecteren we de verantwoordingen voor alle debiteuren in de periode van 1 augustus 2011 tot en met 31 augustus 2011, met als factuurdatum 31 augustus 2011.

Voer de informatie in en klik op bevestigen. U krijgt een bevestiging dat de concept facturen zijn aangemaakt en kunt direct naar de facturatie module toe door te klikken op de button "Factureren".

Project facturen in concept aangemaakt
 Aantal facturen dat als concept is klaargezet in de module facturatie : 0
 Factureren

We krijgen de facturatie module in beeld en zien een factuur in concept klaar staan voor onze opdrachtgever.

| P | ^ | uur overzicht<br>Concept facturen (1)  |              |                |                       |          |           |            |           |  |
|---|---|----------------------------------------|--------------|----------------|-----------------------|----------|-----------|------------|-----------|--|
|   |   | Betreft                                |              | Periode        | <i>≑Factuur datum</i> | ⊜Deb nr. | ⇔Debiteur | Bedrag     |           |  |
| ſ |   | Ontwikkeling online<br>boekhoudsysteem | 1            | 08-2011        | 31-08-2011            | 9        | Asperion  | € 1.359,93 |           |  |
| ſ |   | Alles selecteren CVoo                  | orbeeld C De | finitief maken | Verwijderen           |          |           |            | Uitvoeren |  |

U kunt de factuur bekijken door op het PDF-icoontje te klikken. U kunt facturen aanvullen en wijzigen via het wijzig-icoontje. Belangrijk is dat wijzigingen en aanvullingen in een factuurregel niet worden doorgevoerd in de originele registratie tenzij een hele regel wordt verwijderd. In dat geval worden de uren van deze factuurregel dan opnieuw vrijgegeven. Indien u een conceptfactuur verwijderd via het prullenbakje zet u de factuur terug en wordt de bijbehorende registratie weer "vrijgegeven" in de module intime. U kunt eventueel, na doorvoeren van wijzigingen in de registratie, opnieuw een concept factuur genereren.

### 6.2 Verschillende factuurtypen

Per project kunt u een factuurtype aangeven. Dit type geeft aan hoe de factuur wordt samengesteld.

U heeft de keuze uit verschillende factuurtypen. De meest actuele lijst van factuurtypen zijn in de Online Help te vinden : <u>https://help.asperion.nl/intime/intime-uren-factureren.aspx</u>

#### 6.2.1 Keuze van het factuurtype en de factuur layout

Afhankelijk van de keuze van het factuurtype zult u ook de opmaak/layout van de factuur aan willen passen.

Zo wilt u bij factuurtype 3 de naam van de medewerker in de vaste gegevens van de factuur vermelden terwijl u dat bij de andere factuurtypen niet wilt. Ook de kolommen van de factuurregels zullen verschillen per factuurtype.

Het gebruik doorelkaar van verschillende factuurtypen en bijbehorende factuur layouts compliceert de facturatie en is daardoor foutgevoelig.

Het advies is derhalve te kiezen voor 1 factuurtype voor alle projecten en daar ook de layout op af te stemmen. U heeft dan altijd dezelfde factuurindeling en beperkt de kans op foute facturen aan uw klanten.

### 6.2.2 Weergave van de velden op de factuur

De verantwoordingscodes kunt u op de factuurlayout ophalen via het veld Artikelcode. De Taak kunt u op de factuurlayout ophalen via het veld Omschrijving1 De Omschrijving bij de taak kunt u ophalen via het veld Omschrijving2 Maakt u in de layout gebruik van 2 regels verantwoording dan dient u de alle autotekstvelden via het toevoegen van een <enter> tweeregelig te maken. Dit is het geval bij Factuurtype 4. Zie (Algemeen) Layoutoverzicht > klik op Factuur.

| Tabel                   |                                       |                                   |               |           |                                        |                                          |         |
|-------------------------|---------------------------------------|-----------------------------------|---------------|-----------|----------------------------------------|------------------------------------------|---------|
| 9                       |                                       | G                                 |               | <b>d</b>  | 00                                     | 00                                       |         |
|                         | 50                                    |                                   | *             | 35        | 75                                     | 60                                       |         |
| Verantw.<br>Code        | Omschrijving                          |                                   | Aantal        |           | Uurtarief<br>(EUR)                     | Bedrag<br>(EUR)                          |         |
| [DF#254 Artik           | DF#76 Omschrij                        | ving regel 1]<br>ving regel 2]    | [DF#72        | 2 aantal] | [DF#73 Stuksprijs<br>excl. btw, excl.] | [DF#68 Prijs ex<br>BTW incl.<br>kotting] |         |
|                         |                                       |                                   |               |           |                                        |                                          | Opslaan |
| Opmaak                  |                                       |                                   |               |           |                                        |                                          |         |
| Lettertype              | Arial                                 | ~                                 |               |           |                                        |                                          |         |
| Horizontale uitlijning  | Links O Midden                        | C Rechts                          |               |           |                                        |                                          |         |
| Verticale uitlijning    | Boven O Midde                         | n <sup>O</sup> Onder              |               |           |                                        |                                          |         |
| Uitvullen               |                                       |                                   |               |           |                                        |                                          |         |
| Lege regels verwijderen |                                       |                                   |               |           |                                        | •                                        | Opslaan |
| Tekst 🗸 🗸               |                                       |                                   |               |           |                                        |                                          |         |
|                         | <b>逸 ‰ ‰ ×   っ №</b><br>potte 💌 🗄 ≔ 律 | € <u>7</u> ⊙ Ω<br>≡ x° × abs ãA A | a ** AutoTeks | t **      | ~                                      |                                          |         |
| [UF#254 Artikelcode]    |                                       | Voeg hier een ENT                 | ER toe        |           |                                        |                                          |         |

Voor nadere uitleg over het aanmaken van Layouts verwijzen we naar de betreffende instructie.

## 7 EXTRA ZAKEN

### 7.1 Rapportages en controle mogelijkheden

In het systeem zijn diverse rapportages beschikbaar onder het kopje "rapportage".

### 7.1.1 Uren per medewerker

De rapportage "uren per medewerker" geeft een overzicht van de verantwoordingen per medewerker per code. Indien beschikbaar worden de lonen die u kunt invoeren bij de medewerkers erbij getoond. Deze lonen voert u in bij de medewerkers onder het tabje "loongegevens'. De spreadsheet zou als basis voor uw loonadministratie kunnen gelden.

| P | Overzic     | ht uren en looi | nkosten pe | er medewerker  |           |           |          |         |        |        |
|---|-------------|-----------------|------------|----------------|-----------|-----------|----------|---------|--------|--------|
|   | Week:       | Alle weken 👻    | Maand:     | Alle maanden 💌 | Jaar:     | 2011 💌    | Zoeken   |         |        |        |
|   | Overzic     | ht uren en looi | nkosten pe | er medewerker  | X         |           |          |         |        |        |
|   |             |                 | Gewer      | kte uren       | Vrije     | uren      | Ziekte u | ıren    | Totaa  | I      |
|   | Medewerl    | ker             | Aantal     | Uurloon        | Aantal    | Uurloon   | Aantal   | Uurloon | Aantal | Loon   |
|   | Jansen      |                 | 48,00      | € 0,00         | 4,00      | € 0,00    | 8,00     | € 0,00  | 60,00  | € 0,00 |
|   | Peter Leide | er              | 0,00       | € 0,00         | 0,00      | € 0,00    | 0,00     | € 0,00  | 0,00   | € 0,00 |
|   | Totaal      |                 | 48,00      | € 0,00         | 4,00      | € 0,00    | 8,00     | € 0,00  | 60,00  | € 0,00 |
|   |             |                 |            |                |           |           |          |         |        |        |
| _ |             |                 |            |                |           |           |          |         |        |        |
|   | Overzic     | ht eenheden m   | edew       | X              |           |           |          |         |        |        |
|   |             |                 |            |                | Gereden k | ilometers |          |         | Totaal |        |
|   | Medewerl    | ker             |            |                | Aanta     | 1         | Tarief   |         | Aantal | Tarief |
|   | Jansen      |                 |            |                | 100,00    | )         | € 0,00   |         | 100,00 | € 0,00 |
|   | Peter Leide | er              |            |                | 0,00      | )         | € 0,00   |         | 0,00   | €0,00  |
|   | Totaal      |                 |            |                | 100,00    | )         | € 0,00   |         | 100,00 | € 0,00 |
|   |             |                 |            |                |           |           |          |         |        |        |

### 7.1.2 Verantwoording, weektotalen en maandtotalen

De rapportages "verantwoording, "week totalen" en maandtotalen geven alle drie de mogelijkheid om verantwoordingen op te vragen. Met behulp van de filters kunt u de selectie verfijnen.

Verantwoordingsoverzicht:

| G | Overzio | cht veran  | twoording  | gen                    |               |               |            |                                                                      |                                                     |             |   |
|---|---------|------------|------------|------------------------|---------------|---------------|------------|----------------------------------------------------------------------|-----------------------------------------------------|-------------|---|
|   | Jaar:   | Alle jaren | ~          | Medewerker:            | Alle Medewerk | (ers 💌        |            |                                                                      |                                                     |             |   |
|   | Maand:  | Alle maar  | nden 💌     | Code:                  | Alle codes    | *             |            |                                                                      |                                                     |             |   |
|   | Week:   | Alle weke  | en 💌       | Туре                   | Alle typen    | *             | <b>F</b>   | Zoeken                                                               |                                                     |             |   |
|   |         |            |            |                        |               |               |            |                                                                      |                                                     |             |   |
|   |         |            |            |                        |               |               |            |                                                                      |                                                     |             |   |
|   | Week    | Dag        | Datum      | Aantal                 | Extern tarief | Intern tarief | Medewerker | Taak omschrijving                                                    | Project                                             | Factuur nr. |   |
| _ | 2011-34 | Donderdag  | 25-08-2011 | 4 Vrije uren           | € 0,00        | € 0,00        | Jansen     | Vrije uren<br>Vrije middag                                           | Niet projectgerelateerd<br>bij                      |             | Û |
|   | 2011-34 | Woensdag   | 24-08-2011 | 8 Gewerkte uren        | € 760,00      | € 360,00      | Jansen     | Opzetten basis ontwikkelomgeving<br>Software ophalen bij leverancier | Ontwikkeling online boekhoudsysteem<br>bij Asperion | CONCEPT     |   |
|   | 2011-34 | Woensdag   | 24-08-2011 | 100 Gereden kilometers | €22,80        | € 34,80       | Jansen     | Opzetten basis ontwikkelomgeving<br>Software ophalen bij leverancier | Ontwikkeling online boekhoudsysteem<br>bij Asperion | CONCEPT     |   |
|   | 2011-34 | Dinsdag    | 23-08-2011 | 8 Gewerkte uren        | € 360,00      | €760,00       | Jansen     | Beschrijving systeemeisen<br>Visual Studio. Net geinstalleerd        | Ontwikkeling online boekhoudsysteem<br>bij Asperion | CONCEPT     |   |
|   | 2011-27 | Vrijdag    | 08-07-2011 | 8 Ziekte uren          | € 0,00        | € 0,00        | Jansen     | Ziekte uren                                                          | Niet projectgerelateerd<br>bij                      |             | Î |

### Weektotaal:

| Jaar:<br>Maand:                                  | Alle jaren 💌                                                               |                              | Medewerker:<br>Code:                         | Alle codes                                                                                                    |                                                                                                    |                                                  |
|--------------------------------------------------|----------------------------------------------------------------------------|------------------------------|----------------------------------------------|----------------------------------------------------------------------------------------------------|----------------------------------------------------------------------------------------------------|--------------------------------------------------|
| Week:                                            | Alle weken                                                                 |                              |                                              | •                                                                                                    | Zoeken                                                                                                    |                                                  |
| -                                                |                                                                            |                              |                                              |                                                                                                    |                                                                                                    |                                                  |
|                                                  |                                                                            |                              |                                              |                                                                                                    |                                                                                                    |                                                  |
| Week                                             | Code                                                                       | Aantal                       | Debiteur                                     | Project                                                                                                    | Taak                                                                                                    | Medewerk                                         |
| Week<br>2011-34                                  | Code<br>Vrije uren                                                         | Aantal<br>4                  | Debiteur                                     | Project                                                                                                    | Taak                                                                                                    | Medewerk<br>Jansen                               |
| Week<br>2011-34<br>2011-34                       | Code<br>Vrije uren<br>Gewerkte uren                                        | Aantal<br>4<br>8             | Debiteur<br>Asperion                         | Project<br>Ontwikkeling online boekhoudsysteem                                                                               | Taak<br>Beschrijving systeemeisen                                                                         | Medewerk<br>Jansen<br>Jansen                     |
| Week<br>2011-34<br>2011-34<br>2011-34            | Code<br>Vrije uren<br>Gewerkte uren<br>Gewerkte uren                       | Aantal<br>4<br>8             | Debiteur<br>Asperion<br>Asperion             | Project<br>Ontwikkeling online boekhoudsysteem<br>Ontwikkeling online boekhoudsysteem                                        | Taak<br>Beschrijving systeemeisen<br>Opzetten basis ontwikkelomgeving                                     | Medewerk<br>Jansen<br>Jansen<br>Jansen           |
| Week<br>2011-34<br>2011-34<br>2011-34<br>2011-34 | Code<br>Vrije uren<br>Gewerkte uren<br>Gewerkte uren<br>Gereden kilometers | Aantal<br>4<br>8<br>8<br>100 | Debiteur<br>Asperion<br>Asperion<br>Asperion | Project<br>Ontwikkeling online boekhoudsysteem<br>Ontwikkeling online boekhoudsysteem<br>Ontwikkeling online boekhoudsysteem | Taak<br>Beschrijving systeemeisen<br>Opzetten basis ontwikkelomgeving<br>Opzetten basis ontwikkelomgeving | Medewerk<br>Jansen<br>Jansen<br>Jansen<br>Jansen |

### Maandtotalen:

| Coc    | ode                              |                 |   |           |                                  |            |
|--------|----------------------------------|-----------------|---|-----------|----------------------------------|------------|
| Ziek   |                                  |                 |   | Aantal    | Taak                             | Medewerker |
| 14-11- | ekte uren                        |                 |   | 8         |                                  | Jansen     |
| vije   | ije uren                         |                 |   | 4         |                                  | Jansen     |
| Pro    | roject naam: Ontwikkeling online | boekhoudsysteem | 1 | Debiteur: | : Asperion                       |            |
| Gew    | ewerkte uren                     |                 |   | 8         | Beschrijving systeemeisen        | Jansen     |
| Gew    | ewerkte uren                     |                 |   | 8         | Opzetten basis ontwikkelomgeving | Jansen     |
| Ger    | ereden kilometers                |                 |   | 100       | Opzetten basis ontwikkelomgeving | Jansen     |

### 7.1.3 Controle overzicht

Het controle overzicht geeft u de mogelijkheid om, voordat u concept facturen genereert, controles uit te voeren op de invoer. Diverse filters en subtotalen geven u de mogelijkheid om op volledigheid te controleren.

Wanneer een tarief ontbreekt wordt dit aangeduid met een waarschuwing. Als het gaat om uren die u wilt factureren dient u eerst bij deze code of taak het tarief nog in te voeren.

| Debiteur | :              |             |                    | Medewerker:              | ** Alle Medewerkers **    | ~                         | Alle                                      |             |             |      |
|----------|----------------|-------------|--------------------|--------------------------|---------------------------|---------------------------|-------------------------------------------|-------------|-------------|------|
| Week:    | ** Alle weker  | **          |                    | Taak:                    | ** Alle taken **          | ~                         | CGefactureerd                             |             |             |      |
| Maand:   | Augustus       |             |                    | Code:                    | ** Alle codes **          | ~                         | C <sub>Niet gefactureerd</sub>            | Afdrukken   |             |      |
| Jaar:    | 2011           |             |                    | У Туре:                  | ** Alle typen **          | ~                         |                                           | Zoeken      |             |      |
| Contro   | le Overzio     | :ht         |                    |                          |                           |                           |                                           |             |             |      |
| Dehiteu  | r:             |             | Project:           |                          |                           |                           |                                           |             |             |      |
| Taak:    |                |             | Trojecti           |                          |                           |                           |                                           |             |             |      |
| Week     | Dag            | Datum       | Aantal             | Code                     | Extern tarief             | Intern tarief             | Opmerking                                 | Medewerker  | Factuur nr. | Akti |
| 2011-34  | Donderdag      | 25-8-2011   | 4                  | Vrije uren               | Geen tarief               | Geen tarief               | Vrije middag                              | Jansen      |             |      |
| Taak To  | talen          |             | 4,00<br>0          | Uur<br>Km                | € 0,00                    | € 0,00                    |                                           |             |             |      |
| Project  | Totalen        |             | 4,00<br>0          | Uur<br>Km                | € 0,00                    | € 0,00                    |                                           |             |             |      |
| Dohitou  | r: Asperion    |             | Project: 0         | ntwikkeling online hoe   | khoudeveteem              |                           |                                           |             |             |      |
| Taak: Be | schrijving svs | teemeisen   | TTOJECI. O         | intwikkening online boei | knoudsysteem              |                           |                                           |             |             |      |
| Week     | Dag            | Datum       | Aantal             | Code                     | Extern tarief             | Intern tarief             | Opmerking                                 | Medewerker  | Factuur nr. | Akti |
| 2011-34  | Dinsdag        | 23-8-2011   | 8                  | Gewerkte uren            | € 360,00                  | € 760,00                  | Visual Studio. Net geinstaller            | erd Jansen  | CONCEPT     |      |
| Taak To  | talen          |             | 8,00<br>0          | Uur<br>Km                | € 360,00                  | € 760,00                  |                                           |             |             |      |
| Taak: Op | zetten basis   | ontwikkelom | igeving            |                          |                           |                           | o                                         |             |             |      |
| 2011-34  | Woensdag       | 24-8-2011   | Aantai<br>8        | Gewerkte uren            | Extern tariet<br>€ 760,00 | Intern tariet<br>€ 360,00 | Opmerking<br>Software ophalen bij leveran | cier Jansen | CONCEPT     | AKU  |
| Taak To  | talen          | 24-8-2011   | 100<br>8,00<br>100 | Uur<br>Km                | € 22,80<br>€ 782,80       | € 34,80<br>€ 394,80       | Sottware opnalen bij leveran              | cier Jansen | CONCEPT     |      |
| Project  | Totalen        |             | 16,00<br>100       | Uur<br>Km                | € 1.142,80                | € 1.154,80                |                                           |             |             |      |
|          |                |             | 20.00              | Uur                      |                           |                           |                                           |             |             |      |

### 7.1.4 Project specificatie

De project specificatie geeft u de mogelijkheid om per project een eenvoudig overzichtje op te vragen die als specificatie achter de factuur geplaatst kan worden.

| 2 | Project sp<br>Omschrijving<br>Status:          | ecificatie<br>:                  | Niet afgesloten projecten 💙                                                                |                            | Zoeken                                      |                                        |                                            |        |
|---|------------------------------------------------|----------------------------------|--------------------------------------------------------------------------------------------|----------------------------|---------------------------------------------|----------------------------------------|--------------------------------------------|--------|
|   | Project nr.<br>5232<br>5232<br>Aantal gevonder | Debiteur<br>Asperion<br>Asperion | Omschrijving<br>Ontwikkeling online boekhoudsysteem<br>Ontwikkeling online boekhoudsysteem | Status<br>Actief<br>Actief | Verantwoordelijke<br>Jansen<br>Peter Leider | Geplande start<br>1-8-2011<br>1-8-2011 | Werkelijke start<br>23-8-2011<br>23-8-2011 | d<br>d |

Vervolgens klikt u op het loepje

| Taak                             | Dag      | Datum     | Medewerker | Aantal                 | Omschrijving                     |
|----------------------------------|----------|-----------|------------|------------------------|----------------------------------|
| Beschrijving systeemeisen        | Dinsdag  | 23-8-2011 | Jansen     | 8 Gewerkte uren        | Visual Studio. Net geinstalleerd |
| Taak totalen                     |          |           |            | 8,00 Uren en 0 Km      |                                  |
|                                  |          |           |            |                        |                                  |
| Opzetten basis ontwikkelomgeving | Woensdag | 24-8-2011 | Jansen     | 8 Gewerkte uren        | Software ophalen bij leverancier |
|                                  |          | 24-8-2011 | Jansen     | 100 Gereden kilometers | Software ophalen bij leverancier |
| Taak totalen                     |          |           |            | 8,00 Uren en 100 Km    |                                  |
| Drais at tatalan                 |          |           |            | 46.00 Unon on 400 Km   |                                  |

### 7.1.5 Project voortgang

De project voortgang functie geeft u een beeld van de bestede uren op een project ten opzichte van het totaal aantal geplande uren dat per taak is gedefinieerd. U ziet in 1 oogopslag welke projecten het einde naderen.

| Ġ | Project v     | oortgang         |                                     |        |               |              |           |  |   |        |
|---|---------------|------------------|-------------------------------------|--------|---------------|--------------|-----------|--|---|--------|
|   | Omschrijvir   | ıg:              |                                     | Ν      | liet afgeslot | en projecter | n 😽       |  | × | Zoeken |
|   |               |                  |                                     |        |               |              |           |  |   |        |
|   | Project nr.   | Opdrachtgever    | Omschrijving                        | Status | Begroot       | Besteed      | % Besteed |  |   |        |
|   | 5232          | Asperion         | Ontwikkeling online boekhoudsysteem | Actief | 216           | 16           | 7,4%      |  |   |        |
|   | Totaal        |                  |                                     |        | 216           | 16           | 7,4%      |  |   |        |
|   | Aantal gevond | en projecten : 1 |                                     |        |               |              |           |  |   |        |

### 7.1.6 Project planning status/Pro forma factuur

Onder het kopje "Management" treft u het "Project planning status" overzicht aan. Dit overzicht toont u de projecten met daarbij de medewerkers die via de projectrollen hieraan zijn toegewezen.

| G | Project planning st | atus     |              |               |                     |          |        |        |
|---|---------------------|----------|--------------|---------------|---------------------|----------|--------|--------|
|   | Omschrijving:       |          |              | Alle niet afg | esloten projecten 💌 |          | ► 2    | Zoeken |
|   |                     |          |              |               |                     |          |        |        |
|   | Project nr.         | Debiteur | Medewerker   | Sta           | art                 | Einde    | Status |        |
|   | 5232                | Asperion | Peter Leider |               | 1-8-2011            | 1-8-2011 | Actief | all a  |
|   | 5232                | Asperion | Jansen       |               | 1-8-2011            | 1-8-2011 | Actief | st.    |
|   |                     |          |              |               |                     |          |        |        |

### 7.2 Gebruik van tarieven (uit rollen en/of taken)

Een fundamentele keuze bij het gebruik van de module is het feit of u prijsafspraken op rolniveau of op taakniveau vastlegt in het systeem.

Op rolniveau houdt in dat voor een medewerker altijd een vast uurtarief wordt gerekend ongeacht het werk dat hij/zij uitvoert.

Op taakniveau houdt in dat voor die werkzaamheden altijd een vast uurtarief wordt gerekend ongeacht wie het werk uitvoert.

Uit ervaring blijkt het vastleggen van de prijsafspraken op taakniveau het meest flexibel en best toepasbaar. U maakt deze keuze op projectniveau.

### 7.2.1 Rolniveau

Open het project, selecteer op het eerste tabblad "Externe tarieven uit rollen". Op het tweede tabblad definieert u de rollen en het uurtarief voor de betreffende medewerker. Dit uurtarief wordt vervolgens gebruikt bij alle uren die worden verantwoord.

| Details    | Rollen       | Fasen         | Taken           | Verantwoording         |                          |                 |                  |          |       |
|------------|--------------|---------------|-----------------|------------------------|--------------------------|-----------------|------------------|----------|-------|
| Rol        | Naam         | Extern tarief | f Intern tarief | Extern tarief eenheder | n Intern tarief eenheder | Toegewezen vana | f Toegewezen t/m |          |       |
| Medewerker | Jansen       | € 95,00       | € 45,00         | €0,19                  | €0,19                    | 1-8-2011        | 31-8-2011        | <b>/</b> | Terug |
| Medewerker | Peter Leider | € 95.00       | € 45.00         | € 0.19                 | € 0.19                   | 1-8-2011        | 1-8-2011         |          |       |

### 7.2.2 Taakniveau

Open het project, selecteer op het eerste tabblad "Externe tarieven uit taken". Ga naar het vierde tabblad en open een taak. Op het derde tabblad binnen de taak kunt u de prijsafspraken per verantwoordingscode vastleggen, bijvoorbeeld het uurtarief voor gewerkte uren of een prijs per kilometer.

De factor geeft aan dat de ingevoerde gegevens aangepast moeten worden met deze factor alvorens ze worden doorbelast aan de klant. Standaard geeft u bij de factor 1 aan.

De interne tarieven die u kunt vastleggen zijn de kostprijzen die voor u gelden. Dit is bijvoorbeeld het uurtarief van een freelancer die u inhuurt dan wel uw interne kostprijs per medewerker. Deze gegevens worden gebruikt op diverse rapportages.

| G | Projecttaak details                                 |                    |               |               |             |       |
|---|-----------------------------------------------------|--------------------|---------------|---------------|-------------|-------|
|   | Details Medewerkers Tarief afspraken Verantwoording |                    |               |               |             |       |
|   | Code                                                | Omschrijving       | Intern tarief | Extern tarief | Rekenfactor |       |
|   | 1315                                                | Gereden kilometers | €0,19         | € 0,29        | 1,2         |       |
|   | 1311                                                | Gewerkte uren      | € 95,00       | € 45,00       | 1,0         | Terug |
|   |                                                     |                    |               |               |             |       |

### 7.3 Kosten toekennen aan projecten en doorbelasten

Door gebruik te maken van *kostenplaatsen* en *kostendragers* wordt het mogelijk om gemaakte kosten per project *of* per opdrachtgever te registreren en bijvoorbeeld ook om te analyseren of bepaalde werkzaamheden (taken) en/of ingehuurde krachten, bijvoorbeeld freelancers, voldoende facturabele omzet genereren in vergelijking tot de daaraan gerelateerde kosten.

U hebt nl. de mogelijkheid om aan een project een *kostenplaats* te koppelen. Deze kostenplaats wordt dan automatisch aan de facturen (en dus de omzet) gekoppeld die gegenereerd worden op basis van de geregistreerde uren en kosten voor het betreffende project.

Op taakniveau beschikt u over de mogelijkheid om een *kostendrager* definiëren (als de kostendragerfunctionaliteit voor u is geactiveerd. Neem hiervoor contact op met de Helpdesk). Deze codering wordt vervolgens meegenomen met de factuurregels naar de financiële administratie.

Handmatig kunt u vervolgens kosten direct boeken in de financiële administratie (bijvoorbeeld inkoopfacturen) op de betreffende kostenplaats en/of kostendrager.

Hierdoor kunt u een volledige rapportage (balans/winst & verlies overzicht of resultaten overzicht) opvragen per kostenplaats of kostendrager.

De wijze waarop u de kostenplaatsen en kostendrager structuur gebruikt is afhankelijk van uw bedrijfsvoering en informatie behoefte. Belangrijk is dat u met de kostenplaats en kostendrager twee onafhankelijke rapportageniveaus introduceert in uw boekhouding.

### Belangrijk

Belangrijk is dat u niet vergeet vooraf in de project uren administratie op de juiste wijze de kostenplaatsen en kostendragers aan te maken en eventueel te koppelen. Want nadat een factuur eenmaal definitief is gemaakt in Asperion kunt u de gegevens namelijk niet meer wijzigen om de boekingen op een andere kostenplaats en/of kostendrager te zetten.

### Voorbeeld-1 : Financiële analyse van projecten

Definieer in de Asperion administratie met de Setup Wizard voor elk project een eigen kostenplaats. Koppel bij het aanmaken van projecten elk project aan de bijbehorende kostenplaats. De omzet die uit elk project wordt gegenereerd wordt dan automatisch op de juiste kostenplaats geboekt. Als alle projectgerelateerde (inkoop-) kosten dan ook op deze kostenplaats geboekt worden, dan kunt u voor elk project een aparte winst/verliesrekening maken en beoordelen of de financiële doelstellingen voor een project gerealiseerd werden.

### Voorbeeld-2 : Financiële analyse van ingehuurde freelancers

Definieer in de Asperion administratie met de Setup Wizard voor elke ingehuurde freelancer een eigen kostendrager. Koppel bij het aanmaken van projecttaken aan elke taak een unieke freelancer en een bijbehorende kostendrager. De omzet die uit elke taak (= freelancer) wordt gegenereerd wordt dan automatisch op de juiste kostendrager geboekt. Als alle taak gerelateerde (inkoop-) kosten (urendeclaratie freelancer, km kosten) dan ook op deze kostendrager geboekt worden, dan kunt u voor elke freelancer een aparte winst/verliesrekening maken en beoordelen of de financiële doelstellingen voor die freelancer gerealiseerd werden.

## 8 TIPS & TRICKS

### Tip 1

Beperk het aantal verantwoordingscodes in eerste instantie tot een minimum, bijvoorbeeld gewerkte uren. Dit geldt ook voor de fases en de taken in een project, bijv. fase Algemeen en Taak Algemeen. Nadat u ervaring hebt met het gebruik, kunt u gericht bepalen welke codes, fasen en taken voor uw situatie wenselijk zijn om toe te voegen.

### Tip 2

Voer in eerste instantie centraal de verantwoordingen in en geef dus niet direct uw medewerkers toegang tot de module. U kunt zo gecontroleerd de invoer doen en mogelijke vraagstukken in het proces direct afhandelen.

### Tip 3

Het controle overzicht is bij uitstek geschikt om, voordat u concept facturen aanmaakt, te controleren of alle verantwoordingen goed zijn ingevoerd. Het overzicht geeft met rood aan als er bijvoorbeeld tarieven ontbreken.

### Tip 4

De factuur is de uiteindelijke output van de registratie. Controleer deze de eerste periode gedetailleerd op volledigheid.

### Tip 5

Uit ervaring is gebleken dat wanneer u een dergelijk registratie systeem introduceert er meer geregistreerd gaat worden dan in een handmatige/niet geautomatiseerde situatie. Dit betekent meer omzet maar mogelijk ook vragen van uw opdrachtgevers. Bepaal vooraf hoe u hier mee om wilt gaan.

## 9 VEELGESTELDE VRAGEN

Bij het schrijven van uren kan de debiteur of de project/taak niet geselecteerd worden Waarschijnlijk is deze medewerker nog niet gekoppeld aan de betreffende taak. Controleer dit door het project te openen en de volgende instellingen na te kijken:

Staat de optie **Toe te passen tarieven** op: '*Uit project taken halen*?' Controleer of de medewerker is toegevoegd onder Taken > klik Taak open, Tabblad Projecttaak Details, klik op Medewerkers.

Staat de optie **Toe te passen tarieven** op: 'Uit project rollen halen?' Controleer dan of de medewerker is toegevoegd onder Rollen.

Controleer of er per abuis 2 op elkaar gelijkende gebruikersnamen voor de medewerker bestaan en of de juiste gebruikersnaam aan het project is gekoppeld. Eventueel kunt u de gebruikersnamen onderscheiden door achter de vervallen naam 'intern', 'oud' of een teken (\*) toe te voegen.

Hoe ziet een basis-project indeling eruit? Per project kent u rollen toe. Deze kunt u aan uw medewerkers toekennen.

Per project kunt u Fases instellen en hieraan kunt u Taken koppelen. In een basis project kunt u het beste starten met zo min mogelijk specifieke instellingen. U maakt bijv. alleen de fase *Algemeen* aan en koppelt hieraan 1 taak, ook *Algemeen*. Aan deze taak koppelt u de Medewerkers.

Hoe kan ik een Projectmedewerker omzetten naar Zelfstandige urenschrijver? Bij het aanmaken via het menu werden geen emailadres gekoppeld en een inlogcode toegekend. U dient een verzoek hiervoor te sturen aan de Helpdesk o.v.v. gebruikersnaam, gewenst emailadres, dan wordt de status van deze medewerker voor u gewijzigd.

<u>Hoe kan ik een Zelfstandig urenschrijver omzetten naar een Projectmedewerker?</u> U kunt dit aanpassen door de menurechten van deze urenschrijver te verwijderen bij (Algemeen) Toegangsbeheer > Gebruikers. De medewerker kan niet meer inloggen, maar blijft wel geldig als Projectmedewerker in uw licentie. Wanneer u de medewerker definitief terug wilt zetten naar Projectmedewerker stuurt u hiervoor een verzoek aan de Helpdesk.

### Hoeveel urenschrijvers zitten standaard in de module intime?

intime is een uitbreiding op het basis boekhoudpakket inbalance (Boekhouding en Facturatie) waarin u standaard beschikt over 3 gebruikers die zelfstandig kunnen inloggen. De uitbreiding met intime geeft u de mogelijkheid van een onbeperkt aantal Projectmedewerkers (waarvoor door de manager uren geschreven kunnen worden). Daarnaast kunnen elk van deze 3 gebruikers ook zelfstandige Urenschrijvers met een eigen inlog worden. Op uw verzoek kan dit aantal verder uitgebreid worden. Neemt u hiervoor contact op met de Helpdesk.